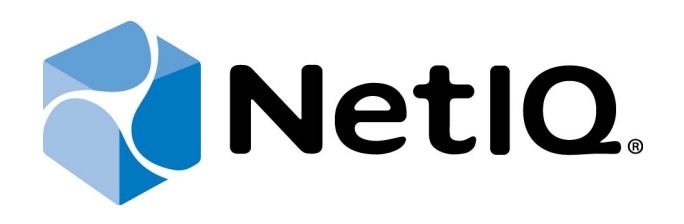

# NetIQ Advanced Authentication Framework - Group Policy Templates

## **Administrator's Guide**

Version 5.1.0

## Table of Contents

|                                                        | 1  |
|--------------------------------------------------------|----|
| Table of Contents                                      | 2  |
| Introduction                                           |    |
| About This Document                                    | 4  |
| Group Policies                                         | 5  |
| Adding Group Policies                                  | 8  |
| Security Policies                                      |    |
| Authenticator Life Period                              |    |
| Credential Providers Filter Settings                   |    |
| Default Method for Other User                          |    |
| Disabled PIN Host List                                 |    |
| Disable Random Password Generation by Default          |    |
| Do not Allow Administrators to Remove User Credentials |    |
| Enable Caching                                         |    |
| Enable PIN Caching                                     |    |
| Hide Password Mode from Logon UI                       |    |
| Lock Account on Failed Logon                           |    |
| Number of Cached Users                                 | 24 |
| Password Length                                        | 25 |
| PIN Restrictions                                       |    |
| Use Domain Password as PIN                             |    |
| Event Log Policies                                     |    |
| Freeze Communication If Log Server Is Unavailable      |    |
| Log Servers                                            |    |
| Register All Password Management Events                |    |
| Register All User Authentication Events                |    |
| Network Policies                                       |    |
| Always resolve client name                             |    |
| Enable 802.11 pre logon authentication                 |    |
| Force to use NTLM authentication during logon          |    |
| RPC dynamic port selection allowed                     |    |
| RPC static port selection allowed                      |    |
| Runtime Environment                                    | 43 |
| Show Enrolled Card Owner                               | 43 |
| Users and Groups                                       | 45 |
| Customize Users and Group Settings                     | 45 |
| Workstation Policies                                   |    |
| Alternative Logo for Credential Provider               |    |
| Alternative Logo for GINA and Wizard                   |    |
| Deny to Specify Authenticator Comment at Enrollment    |    |
| Deny to Start Client Tray When User Logs on to Windows |    |
| Disable First Logon Enroll Wizard                      | 54 |
| Disable "Use Dial-up Connection" Option                | 55 |

| Index                                                                 | 84 |
|-----------------------------------------------------------------------|----|
|                                                                       |    |
| Show OSD Num Pad                                                      | 20 |
| Show Cache Messages                                                   | 82 |
| UI Look & Feel Policies                                               |    |
| Repository                                                            | 79 |
| Enable Novell Support                                                 | 78 |
| ADAM Settings                                                         |    |
| Repository Policies                                                   | 76 |
| Web Service Client Timeouts                                           | 74 |
| "Use Current Settings as Defaults" Option Management                  | 72 |
| "Use Current Settings as Defaults" Option Management for PC Unlocking | 70 |
| Tap and Go                                                            | 69 |
| Master Server                                                         | 65 |
| Linked Logon Behavior                                                 | 64 |
| Lifetime of Notification about Password Reset                         |    |
| Last Used Server Timeout                                              | 61 |
| Enhanced Reaction on Device Events                                    |    |
| Enable Device Detection for All                                       |    |
|                                                                       |    |
| Do Not Allow to Skip Walcome Window                                   | 57 |

## Introduction

#### About This Document

## **Purpose of the Document**

This Group Policy Templates Guide is intended for system administrators and describes how to control the working environment of user and computer accounts using NetIQ Advanced Authentication Framework Group Policy Templates.

## **Document Conventions**

This document uses the following conventions:

**Warning.** This sign indicates requirements or restrictions that should be observed to prevent undesirable effects.

Simportant notes. This sign indicates important information you need to know to use the product successfully.

🛈 Notes. This sign indicates supplementary information you may need in some cases.

**Tips.** This sign indicates recommendations.

- Terms are italicized, e.g.: *Authenticator*.
- Names of GUI elements such as dialogs, menu items, and buttons are put in bold type, e.g.: the **Logon** window.

## **Group Policies**

NetIQ Advanced Authentication Framework solution has 45 group policies of its own. The policies are divided into sections depending on their application:

The **Security** section includes security policies allowing the enhancement of data protection:

- <u>Authenticator life period</u> allows you to specify the "life time" of an authenticator.
- <u>Credential providers filter settings</u> allows you to create a list of credential providers you want to turn off.
- <u>Default method for Other user</u> allows you to specify the authentication method that will be used by default on the logon screen for the "Other user".
- Disabled PIN host list allows you to logon just by a device.
- <u>Disable random password generation by default</u> defines the default state of the Generate random password for account setting.
- <u>Do not allow administrators to remove user credentials</u> disables the ability for administrator to remove individual enrollments for a user.
- Enable caching allows you to enable authenticators caching.
- Enable PIN caching allows you to enable a user to only type in PIN once every 8 hours.
- <u>Hide password mode from logon UI</u> disables the Password mode in authentication methods menu on workstations with NetIQ Client installed.
- Lock account on failed logon allows you to lock the user account after invalid logon attempts.
- <u>Number of cached users</u> allows you to define the number of cached users.
- <u>Password length</u> allows you to define the length of the automatically generated password.
- <u>PIN restrictions</u> allows you to define the minimum length of PIN code for PIN code devices.
- <u>Use domain password as PIN</u> allows you to use the domain password together with a card.

The **Event Log** section includes policies allowing to determine logging settings:

- <u>Freeze communication if log server is unavailable</u> defines the rules for resolving conflicts should the remote log server be unavailable at the moment of writing an event onto it.
- Log servers allows you to define the list of log servers.
- <u>Register all password management events</u> allows you to define the accuracy with which the event log is kept concerning passwords change.
- <u>Register all user authentication events</u> allows you to define the accuracy with which the event log is kept concerning users authentication.

The **Network** section includes policies allowing to enable or disable dynamic/static port.

- <u>Always resolve client name</u> allows you to resolve the name of the client.
- <u>Enable 802.11 pre logon authentication</u> allows you to enable the detection of network connections during logon.
- <u>Force\_to\_use\_NTLM\_authentication\_during\_logon</u> allows you to use automatically NTLM authentication during logon.
- <u>RPC dynamic port selection allowed</u> allows you to use a dynamic port for client-server interaction.
- <u>RPC static port selection allowed</u> allows you to use static port for client-server interaction.

The **Runtime Environment** section includes a policy allowing to enable or disable showing of the user who has enrolled card when other user attempts to enroll the same card.

• <u>Show enrolled card owner</u> - allows you to enable or disable showing of the user who has enrolled card when other user attempts to enroll the same card.

The **Users and Groups** section includes a policy allowing to specify users and groups settings manually.

• <u>Customize users and groups settings</u> - allows you to specify users and groups settings manually.

The **Workstation** section includes policies allowing to modify GINA behavior:

- <u>Alternative Logo for Credential Provider</u> allows you to define the location of an alternative logo displayed in Client (Credential Provider) windows.
- <u>Alternative Logo for GINA and Wizard</u> allows you to define the location of an alternative logo displayed in Client (GINA) windows.
- <u>Deny to specify an authenticator comment at enrollment</u> allows you to disable user comments at authenticator enrollment/re-enrollment.
- <u>Deny to start Client Tray when user logs on to Windows</u> allows you to define whether NetIQ Advanced Authentication Framework Client Tray is started automatically when a user logs on to Windows or not.
- Disable first logon enroll wizard allows to disable the NetIQ first logon wizard autostart.
- <u>Disable "Use Dial-up connection" option</u> allows you to manage the Use Dial-up connection option in the Logon window.
- <u>Do not allow to skip Welcome window</u> allows you to define whether to skip the Welcome window or not.

- Enable device detection for all allows to perform a device detection when logged in with card or flash drive.
- <u>Enhanced reaction on device events</u> allows custom actions during device in and out events.
- Last used server timeout allows you to specify time during which the last Authenticore Server can be used for authentication.
- <u>Lifetime of notification about password reset</u> allows you to setup lifetime of user's notification about user's password reset by administrator.
- <u>Linked logon behavior</u> determines the behavior of a linked logon.
- <u>Tap and Go</u> enables you to turn on the Tap and Go function.
- <u>"Use current settings as defaults" option management for PC unlocking</u> allows you to manage the Use current settings as defaults option in the Unlock Computer window.
- <u>"Use current settings as defaults" option management</u> allows you to manage the Use current settings as defaults option in the Logon window.
- <u>Web\_service\_client\_timeout</u> allows you to set duration of authentication timeout for non-domain joined clients.

The **Repository** section includes policies allowing to edit NetIQ repository.

- <u>ADAM settings</u> allows you to configure whether ADAM/AD-LDS is used as a repository.
- <u>Enable Novell support</u> allows you to activate the support mode of Novell Domain Services for Windows for the case if you are using Active Directory Lightweight Directory Services for NetIQ data storage in domain based on Novell eDirectory.
- <u>Repository</u> allows you to choose whether to use native Active Directory or ADAM/AD-LDS as NetIQ repository.

The **UI Look & Feel** section includes policies designed for terminal clients.

- <u>Show Cache Messages</u> allows not to show the message on a workstation that caching is enabled or disabled.
- <u>Show OSD Num Pad</u> provides an On Screen Keyboard option during logging on.

### **Adding Group Policies**

It is required to have at least Microsoft Windows Server 2008 or Microsoft Windows 7 with RSAT to manage group policy settings.

The main policy templates (Security, Event Log, and Workstation) are stored locally in **NAAF.admx** file in **C:\Windows\inf** folder. After the unattended installation, policies appear in **Group Policy Management Editor** under **Computer Configuration > Policies > Administrative Templates: Policy definitions**.

#### **Security Policies**

The **Security** section includes security policies allowing the enhancement of data protection.

It includes:

- Authenticator life period
- Credential providers filter settings
- Default method for Other user
- Disabled PIN host List
- Disable random password generation by default
- Enable caching
- Enable PIN caching
- Hide password mode from logon UI
- Lock account on failed logon
- Number of cached users
- Password length
- PIN restrictions
- Use domain password as PIN

#### Authenticator Life Period

The **Authenticator life period** policy allows you to specify the 'life time' of an authenticator.

This policy is used to counteract all possible attempts to intercept IP-packages and crack the system.

| 💭 Authenticator life period                                                  | d               |                                                                                                    |
|------------------------------------------------------------------------------|-----------------|----------------------------------------------------------------------------------------------------|
| Authenticator life perio                                                     | d               | Previous Setting Next Setting                                                                                                    |
| C Not <u>Configured</u> Com<br>C <u>Enabled</u><br>C <u>Disabled</u><br>Supp | ported on:      | ×<br>•<br>•                                                                                                    |
| Options:                                                                     |                 | Help:                                                                                                    |
| Authenticator validity perio                                                 | d (in minutes): | The "Authenticator validity period (in minutes)" setting allows you<br>to specify how long a current authenticator remains "valid".<br>In case the time period between authenticator submission and<br>authenticator verification exceeds the specified value, the<br>authenticator is considered "invalid".<br>This is a protective measure in case someone attempts to<br>intercept IP-packages and gain unathorized access to the system.<br>In case the policy is not configured or disabled, default<br>authenticator "life time" equals to 5 minutes. |
|                                                                              |                 | OK Cancel <u>A</u> pply                                                                                                    |

The **Authenticator validity period** setting allows you to define how long an authenticator obtained from the user remains "valid" before it is checked on Authenticore server.

If the time interval between the moment the authenticator is received and the moment it is checked on Authenticore server exceeds the specified value, the authenticator is considered invalid.

HKEY\_LOCAL\_MACHINE\SOFTWARE\Policies\NetIQ\NetIQ Advanced Authentication Framework **AuthenticatorLifePeriod**:

### type: REG\_DWORD

• value: 0x00000005 (5)

• description: 5 displays the authenticator validity period (in minutes)

😢 If the policy is not defined or is disabled, the "life time" of an authenticator is 5 minutes.

#### **Credential Providers Filter Settings**

The **Credential providers filter settings** policy allows the system administrator to enable third party credential providers. The citrix credential provider can be unfiltered using the checkbox. For any other third party Credential Provider, please, lookup the GUID in the following registry location: HKEY\_LOCAL\_MACHINE\SOFTWARE\Microsoft\Windows\CurrentVersion\ Authentication\Credential Providers.

| Tredential providers filter settings                                                                                                    | ×                                                                                                    |
|----------------------------------------------------------------------------------------------------|----------------------------------------------------------------------------------------------------|
| Credential providers filter settings                                                                                                    | Previous Setting Next Setting                                                                                                    |
| Not Configured Comment:     Enabled     Disabled     Supported on:                                                                            | ×<br>×<br>×                                                                                                    |
| Options:  Filter out 3-rd party credential providers  Enable Citrix credential provider (for pass-through)  Allowed credential providers Show | Help:         To enable third party credential providers please enable this policy. The citrix credential provider can be unfiltered using the checkbox. For any other third party Credential Provider please lookup the GUID in the following registry location: HKEY_LOCAL_MACHINE\SOFTWARE\Microsoft\Windows \CurrentVersion\Authentication\Credential Providers |
|                                                                                                    | OK Cancel Apply                                                                                                    |

To turn off some of the CP, Filter out 3-rd party credential providers option should be checked.

The list of allowed credential providers is shown in the **Show Contents** window, that appears after clicking the **Show...** button.

In order to set a policy for listing all the important CPs, uncheck the **Filter out 3-rd party cre-dential providers** option.

HKEY\_ LOCAL\_ MACHINE\SOFTWARE\Policies\ NetIQ \ NetIQ Advanced Authentication Framework\Filter\AllowedCPs

**1**:

- type: REG\_SZ
- value: 5
- description: 5 displays the configured number of the allowed credential providers

Only NetIQ CP is listed by default, however some applications may substitute it with their CPs.

#### Default Method for Other User

The **Default method for Other user** policy allows you to specify the authentication method that will be used by default on the logon screen for the "Other user".

| 💭 Default method fo                                                   | r Other user              |                                                                                                    |                                                                                                    |                                                                                                |                                                                                                    | [                                                                             |     |
|-----------------------------------------------------------------------|---------------------------|----------------------------------------------------------------------------------------------------|----------------------------------------------------------------------------------------------------|------------------------------------------------------------------------------------------------|----------------------------------------------------------------------------------------------------|-------------------------------------------------------------------------------|-----|
| Default method fo                                                     | or Other user             | P                                                                                                    | revious Setting                                                                                                    | Next                                                                                           | Setting                                                                                                   |                                                                               |     |
| <ul> <li>Not Configured</li> <li>Enabled</li> <li>Disabled</li> </ul> | Comment:<br>Supported on: |                                                                                                    |                                                                                                    |                                                                                                |                                                                                                    |                                                                               | A P |
| Options:                                                              |                           | Help:<br>The policy allo<br>will be used by<br>To configure t<br>default on the<br>GUID in the fo<br>For example, S<br>that Security O<br>default for the | ows you to speci<br>y default on the<br>logon screen fo<br>rmat {the requir<br>0D5D01EF-7680-<br>Questions metho<br>"Other User". | fy the auth<br>logon scre<br>on method<br>or the "Oth<br>ed BSP GU<br>1749-8388<br>od of authe | entication n<br>en for the "C<br>that will be<br>er User", spec<br>ID}.<br>-C1441F7E23<br>entication is o | nethod that<br>hther User".<br>used by<br>cify the BSP<br>B3 means<br>used by | ×   |
|                                                                       |                           |                                                                                                    |                                                                                                    | ОК                                                                                             | Cancel                                                                                                    | Apply                                                                         |     |

To configure the authentication method that will be used by default on the logon screen for the "Other user", specify the BSP GUID in the format {the required BSP GUID}.

HKEY\_LOCAL\_MACHINE\SOFTWARE\Policies\NetIQ\NetIQ Advanced Authentication Framework **OtherUserDefMethod**:

- type: REG\_SZ
- value: {9D5D01EF-76B0-1749-838B-C1441F7E23B3}
- description: {9D5D01EF-76B0-1749-838B-C1441F7E23B3} means that Security Questions method of authentication is used by default for the "Other user"

To get the required value of BSP GUID, check the following registry key: HKEY\_LOCAL\_ MACHINE\SOFTWARE\Wow6432Node\BSP. It contains subkeys with GUIDs of all installed authentication providers. Check subkeys to find the required authentication method. The subkey name is the required BSP GUID.

So The **Default method for Other user** policy works only with version 4.10 and newer.

#### Disabled PIN Host List

The **Disabled PIN Host List** policy allows you to logon just by a device. This policy guarantees fast access to the system as PIN is not needed for logon.

| 💭 Disabled pin hosts list                                          |                                                                                                    |
|--------------------------------------------------------------------|----------------------------------------------------------------------------------------------------|
| Disabled pin hosts list                                            | Previous Setting Next Setting                                                                                                    |
| Not Configured Comment:     Enabled     Disabled     Supported on: | ×<br>V<br>×<br>V                                                                                                    |
| Options:                                                           | Help:                                                                                                    |
| Disabled pin hosts list Show                                       | With this policy it is possible to configure a workstation to never<br>need a PIN (or password) when using card or flashdrive<br>authentication. Please specify the hostnames of the workstations<br>you want this policy to be effective. For example workstations in<br>emergency rooms.<br>Note: Reverse lookup zones should be configured in DNS for the<br>hostnames in the list." |
|                                                                    | OK Cancel Apply                                                                                                    |

HKEY\_ LOCAL\_ MACHINE\SOFTWARE\Policies\ NetIQ \ NetIQ Advanced Authentication Framework\DisabledPinHostList

Host1 (the specified host name is displayed in the registry parameter):

- type: (REG\_SZ)
- value: 1
- description: 1 displays the value that was added to the Show Contents window

# The **Disabled PIN Host List** policy can be enabled only if the **Enable PIN Caching** policy is enabled.

 $\mathfrak{S}$  If the policy is enabled, adding comments at authenticator enrollment is not allowed.

If the policy is not defined or is disabled, adding comments at authenticator enrollment is allowed.

Click the **Enabled** radio button and the **Show** button. The window with the opportunity of adding computers and IP addresses will appear.

| Show | v Contents            | × |
|------|-----------------------|---|
| Dis  | sabled pin hosts list |   |
|      | Value                 | ] |
|      | comp@authasas.local   |   |
| 1    | 10.2.0.100            | 1 |
| *    |                       |   |
|      |                       | 1 |
|      |                       |   |
|      |                       |   |
|      |                       |   |
|      |                       |   |
|      |                       |   |
|      |                       |   |
|      | OK Cancel             |   |

After all computers and IP addresses that will not need to enter PIN to logon are added, click the **OK** button to save changes. Then click the **Apply** button to save all the changes.

When the changes are saved, PIN will not be required for the specified list of computers during the authentication.

#### **Disable Random Password Generation by Default**

The **Disable random password generation by default** policy defines the default state of the **Generate random password** for account setting.

| 💭 Disable random pa                                                                        | assword generation | on by default |                                                                                                    |                                                                                                    |                                                                                                    |                                                                                                    | _ 🗆 🗙                                                            |
|--------------------------------------------------------------------------------------------|--------------------|---------------|----------------------------------------------------------------------------------------------------|----------------------------------------------------------------------------------------------------|----------------------------------------------------------------------------------------------------|----------------------------------------------------------------------------------------------------|------------------------------------------------------------------|
| 📑 Disable random p                                                                         | assword generatio  | n by default  | P                                                                                                    | revious Setting                                                                                                    | <u>N</u> ext S                                                                                                    | Setting                                                                                                    |                                                                  |
| <ul> <li>Not <u>C</u>onfigured</li> <li><u>E</u>nabled</li> <li><u>D</u>isabled</li> </ul> | Comment:           |               |                                                                                                    |                                                                                                    |                                                                                                    |                                                                                                    | ×<br>×                                                           |
| Options:                                                                                   |                    |               | Help:                                                                                                    |                                                                                                    |                                                                                                    |                                                                                                    |                                                                  |
|                                                                                            |                    |               | Defines the de<br>account" setti<br>account" setti<br>new user or et<br>If you disable<br>random passy<br>while you crea<br>This setting is<br>password gen | efault state of "Ge<br>ing.<br>this setting, the "<br>ing will be unche<br>dit user settings.<br>this setting or do<br>vord for account<br>ate a new user or<br>designed to let a<br>eration by defau | Generate ran<br>Generate r<br>cked by de<br>not config<br>" setting w<br>edit user s<br>administrat<br>It for the n | dom passwor<br>andom passw<br>fault while yo<br>gure it, the "G<br>ill be checked<br>ettings.<br>ors disable ra<br>ew user. | d for<br>ord for<br>ou create a<br>enerate<br>by default<br>ndom |
|                                                                                            |                    |               |                                                                                                    |                                                                                                    | ОК                                                                                                    | Cancel                                                                                                    | <u>A</u> pply                                                    |

HKEY\_LOCAL\_MACHINE\SOFTWARE\Policies\NetIQ\NetIQ Advanced Authentication Framework **DisableRandomPassword**:

- type: REG\_DWORD
- value: 0x0000001 (1)
- description: 1 means that the policy is enabled

If you enable this policy, the **Generate random password for account** setting will be unchecked by default when you create user or edit user's properties.

If you disable this setting or do not configure it, the **Generate random password for account** setting will be checked by default when you create user or edit user's properties.

#### Do not Allow Administrators to Remove User Credentials

The **Do not allow administrators to remove user credentials** policy disables the ability for administrator to remove individual enrollments for a user. The policy is disabled by default.

| 💭 Do not allow admir                                                  | nistrators to rem         | ove user credentials                                                   |        |
|-----------------------------------------------------------------------|---------------------------|------------------------------------------------------------------------|--------|
| Do not allow adm                                                      | inistrators to remo       | ve user credentials Previous Setting Next Setting                      |        |
| <ul> <li>Not Configured</li> <li>Enabled</li> <li>Disabled</li> </ul> | Comment:<br>Supported on: |                                                                        | ×<br>× |
| Options:                                                              |                           | Help:                                                                  |        |
|                                                                       |                           | individual enrollments for a user. This policy is disabled by default. |        |
|                                                                       |                           | OK Cancel A                                                            | Apply  |

HKEY\_LOCAL\_MACHINE\SOFTWARE\Policies\NetIQ\NetIQ Advanced Authentication Framework **DisableRemoveTemplatesByAdmin**:

- type: REG\_DWORD
- value: 0x0000001 (1)
- description: 1 means that the policy is enabled

#### Enable Caching

The **Enable caching** policy allows you to disable local authenticators caching on workstations with the installed Client.

| 💭 Enable caching |               |                               | _ 🗆 X   |
|------------------|---------------|-------------------------------|---------|
| Enable caching   |               | Previous Setting Next Setting |         |
| O Not Configured | Comment:      |                               | <u></u> |
| Enabled          |               |                               |         |
| O Disabled       | Supported on: |                               |         |
|                  |               |                               | -       |
| Options:         |               | Help:                         |         |
|                  |               | Enable caching                | ×       |
|                  |               | OK Cancel                     | Apply   |

The **Enable caching** policy is enabled by default.

To disable caching, click the **Disabled** radio button. To save changes, click the **Apply** button.

😢 The changes take effect only after group policy refresh.

HKEY\_LOCAL\_MACHINE\SOFTWARE\Policies\NetIQ\NetIQ Advanced Authentication Framework **IsCacheEnabled**:

- type: REG\_DWORD
- value: 0x0000001 (1)
- description: 1 means that the caching is enabled

#### Enable PIN Caching

The **Enable PIN caching** policy is used together with authenticators using a PIN. The **Enable PIN caching** enables the user to only type in his/her PIN once every eight hours by default. But PIN cache expiration can be configured manually. Within the PIN cache expiration period the user can just tap their card and get access. After the PIN cache expiration period the user needs to provide PIN again.

| 💭 Enable PIN caching                                                  |                           |                                                                                                    |                                                                                                    | _ 🗆 🗙                                                               |
|-----------------------------------------------------------------------|---------------------------|----------------------------------------------------------------------------------------------------|----------------------------------------------------------------------------------------------------|---------------------------------------------------------------------|
| Enable PIN cachin                                                     | g                         | Previous Settin                                                                                                    | ng Next Setting                                                                                                | ]                                                                   |
| <ul> <li>Not Configured</li> <li>Enabled</li> <li>Disabled</li> </ul> | Comment:<br>Supported on: |                                                                                                    |                                                                                                    | 4<br>4<br>4                                                         |
| Options:                                                              |                           | Help:                                                                                                    |                                                                                                    |                                                                     |
| PIN cache expiration (                                                | period (in minutes        | PIN caching is used togeth<br>PIN caching enables the us<br>hours. Within the 8 hours t<br>access. After the 8 hours th | er with authenticators u<br>er to only type in their F<br>he user can just tap thei<br>e user needs to provide | sing a PIN.<br>PIN once every 8<br>r card and get<br>the PIN again. |
|                                                                       |                           |                                                                                                    | OK Cancel                                                                                                    | Apply                                                               |

HKEY\_LOCAL\_MACHINE\SOFTWARE\Policies\NetIQ\NetIQ Advanced Authentication Framework LastLogonDBEnabled:

- type: REG\_DWORD
- value: 0x0000001 (1)
- description: 1 means that the policy is enabled

#### LastLogonDBExpirePeriod:

- type: REG\_DWORD
- value: 0x000001e0 (480)
- description: 480 displays the configured PIN cache expiration period (in minutes)

If the policy is not defined or is disabled, the user should type in his/her PIN during every authentication process.

If **Enable PIN caching** policy is used together with **Disabled PIN Host List** policy, then it will be possible to configure a list of workstations that will not require PIN code.

- 😚 PIN caching is updated:
  - once per 5 minutes in the background in case Authenticore Server and Client are within one AD site;
  - once per 60 minutes in the background in case Authenticore Server and Client are not within one AD site.

It may be required to enter PIN/password once again during cache synchronization after the authentication when both tapping the card and entering the PIN/password were used.

#### Hide Password Mode from Logon UI

If you enable this setting, the **"Password"** mode will not be shown in authentication methods menu on workstations with NetIQ Client installed. If you disable this setting or do not configure it, the **"Password"** mode will be shown in authentication methods menu.

| 🔙 Hide password mo                                                    | de from logon UI          |   |                                                                                                    |                                                                                                    |                                                                                  |                                                                                                    | <u>_     ×</u>                                                                                     |
|-----------------------------------------------------------------------|---------------------------|---|----------------------------------------------------------------------------------------------------|----------------------------------------------------------------------------------------------------|----------------------------------------------------------------------------------|----------------------------------------------------------------------------------------------------|----------------------------------------------------------------------------------------------------|
| Hide password m                                                       | ode from logon U          | I |                                                                                                    | Previous Sett                                                                                                    | ting                                                                             | Next Setting                                                                                                    | J                                                                                                  |
| <ul> <li>Not Configured</li> <li>Enabled</li> <li>Disabled</li> </ul> | Comment:<br>Supported on: |   |                                                                                                    |                                                                                                    |                                                                                  |                                                                                                    | ×                                                                                                  |
| Options:                                                              |                           |   | Help:<br>If you enat<br>in authenti<br>Client insta<br>the "Passw<br>menu. Plea<br>want to en<br>Otherwise | ole this setting,<br>ication method<br>alled. If you dis<br>rord" mode will<br>ase ensure that<br>able this policy<br>you'll have pro | the "Pa<br>Is menu<br>able this<br>I be sho<br>all user:<br>/ have a<br>/blems v | issword" mode wil<br>o on workstations v<br>s setting or do not<br>wn in authenticat<br>s of workstation o<br>t least one enroller<br>with user logon. | I not be shown<br>with Authasas<br>configure it,<br>ion methods<br>n which you<br>d authenticator. |
|                                                                       |                           |   |                                                                                                    | [                                                                                                    | OK                                                                               | ( Cancel                                                                                                    | Apply                                                                                              |

HKEY\_LOCAL\_MACHINE\SOFTWARE\Policies\NetIQ\NetIQ Advanced Authentication Framework **HidePasswordMode**:

- type: REG\_DWORD
- value: 0x0000001 (1)
- 1 means that the policy is enabled

Ensure that all users of workstation on which you want to enable this policy have at least one enrolled authenticator. Otherwise, you will have problems with user logon.

#### Lock Account on Failed Logon

If this policy is enabled, the **user account will be locked after invalid logon attempts** (depending on number configured in the <u>Account lockout threshold</u> policy) regardless of

authentication mode. In this case, the user will get an authorization error "*The referenced* account is currently locked out and may not be logged on to".

If this policy is disabled or not configured, the user account will be locked after invalid logon attempts by password only (depending on number configured in the <u>Account\_lockout\_</u><u>threshold</u> policy).

💭 Lock account on failed logon 🔚 Lock account on failed logon Previous Setting Next Setting Comment: O Not Configured -Enabled -O Disabled Supported on: \* -Options: Help: \* If this policy is enabled the user account will be locked after invalid logon attempts (depending on number configured in Microsoft's policy Account lockout threshold) regardless of authentication mode. In this case the user will get an Authorization Error "The referenced account is currently locked out and may not be logged on to." If this policy is disabled or do not configured the user account will be locked after invalid logon attempts by password only (depending on number configured in Microsoft's policy Account lockout threshold). You also can configure account lockout duration. Check Microsoft's recommendations. OK Cancel

You also can configure Account lockout duration.

HKEY\_LOCAL\_MACHINE\SOFTWARE\Policies\NetIQ\NetIQ Advanced Authentication Framework **LockAccountOnFailedLogon**:

- type: REG\_DWORD
- value: 0x0000001 (1)
- description: 1 means that the policy is enabled

#### Number of Cached Users

The **Number of cached users** policy allows you to define the number of user accounts that can be stored in the computer cache. When the number of cached user accounts reaches the number that is specified in the **Number of cached users** policy, then the latest user account is deleted from the computer cache after adding the new user account to it.

| 💭 Number of cached users    |                               | _ 🗆 🗙   |
|-----------------------------|-------------------------------|---------|
| Number of cached users      | Previous Setting Next Setting |         |
| C Not Configured Comment:   |                               | <b></b> |
| Enabled                     |                               |         |
| C Disabled<br>Supported on: |                               |         |
|                             |                               |         |
| Options:                    | ,<br>Help:                    |         |
| Number of cached users 30   | Number of cached users        | ×       |
|                             | OK Cancel A                   | Apply   |

HKEY\_LOCAL\_MACHINE\SOFTWARE\Policies\NetIQ\NetIQ Advanced Authentication Framework **NumberOfCachedUsers**:

- type: REG\_DWORD
- value: 0x000001e (30)
- description: 30 displays the number of user accounts that can be stored in the computer cache

#### Password Length

The **Password length** policy allows you to define the length of the automatically generated password.

| 💭 Password length                                             |                           |                                                                                                    | ×         |
|---------------------------------------------------------------|---------------------------|----------------------------------------------------------------------------------------------------|-----------|
| Password length                                               |                           | Previous Setting Next Setting                                                                                                    |           |
| C Not <u>C</u> onfigured<br><u>Enabled</u><br><u>Disabled</u> | Comment:<br>Supported on: | ×<br>×<br>×                                                                                                    | <br> <br> |
| Options:                                                      |                           | Help:                                                                                                    |           |
| Generated password I                                          | ength: 63                 | The policy determines the length of automatically generated password.<br>The "Generated password length" setting allows you to specify password length measured by the number of symbols.<br>Note: The specified value must not conflict with the value allowed by the standard policiy of the "Account Policy\Password Policy" section - "Minimum password length".<br>In case the policy is not configured or disabled, default maximum password length equals to 63 symbols. |           |
|                                                               |                           | OK Cancel <u>A</u> pply                                                                                                    |           |

The **Generated password length** setting allows you to specify the length of automatically generated random passwords (in symbols).

HKEY\_LOCAL\_MACHINE\SOFTWARE\Policies\NetIQ\NetIQ Advanced Authentication Framework **GeneratePasswordLength**:

- type: REG\_DWORD
- value: 0x0000003f (63)
- description: 63 displays the generated password length

So The specified value and the frequency of passwords change must not conflict with the values defined by the standard policies of the Account Policy/Password Policy section:

- Password must meet complexity requirements
- Minimum password length
- Enforce password history

If the policy is not defined or is disabled, the password length equals to the maximum of 63 symbols.

#### **PIN Restrictions**

The **PIN restrictions** policy allows you to define the minimum length of the PIN code for PIN code devices (for Universal Card authentication provider, Flash+PIN authentication provider).

| PIN restrictions                              |               |        |                                                                                                    |
|-----------------------------------------------|---------------|--------|----------------------------------------------------------------------------------------------------|
| PIN restrictions                              |               |        | Previous Setting Next Setting                                                                                                    |
| O Not Configured                              | Comment:      |        | *                                                                                                    |
| <ul> <li>Enabled</li> <li>Disabled</li> </ul> |               |        | V                                                                                                    |
|                                               | Supported on: |        | ×                                                                                                    |
| Options:                                      |               |        | Help:                                                                                                    |
| Minimum PIN length:                           | 4             | 4<br>T | PIN restrictions policy allows you to define minimum PIN code<br>length for corresponding BSP types (Flash PIN, Universal Card,<br>etc). To specify the minimum PIN code length, use the "Minimum<br>PIN length" setting. In case the policy is not configured or is<br>disabled, the minimum PIN length is 4 characters. |
|                                               |               |        | OK Cancel Apply                                                                                                    |

The **Minimum PIN length** setting allows you to specify the minimum length of PIN code (in symbols).

HKEY\_LOCAL\_MACHINE\SOFTWARE\Policies\BSP\PINRestrictions **MinLength**:

- type: REG\_DWORD
- value: 0x0000004 (4)
- description: 4 displays the configured minimum PIN length

 $\mathfrak{S}$  If the policy is not defined or is disabled, the minimum length of PIN code is 4 symbols.

#### Use Domain Password as PIN

When this policy is enabled, a user should use the domain password together with a card. This will replace the use of a PIN code.

| 💭 Use domain passw                                                    | ord as PIN                |                                                                                                    | ] ×     |
|-----------------------------------------------------------------------|---------------------------|----------------------------------------------------------------------------------------------------|---------|
| 📑 Use domain passv                                                    | vord as PIN               | Previous Setting Next Setting                                                                                                    |         |
| <ul> <li>Not Configured</li> <li>Enabled</li> <li>Disabled</li> </ul> | Comment:<br>Supported on: |                                                                                                    | A P A F |
| Options:                                                              |                           | Help:                                                                                                    |         |
|                                                                       |                           | When this policy is enabled a user should use the domain password together with a card. This will replace the use of a PIN code. | ×       |
|                                                                       |                           | OK Cancel Apply                                                                                                    |         |

HKEY\_LOCAL\_MACHINE\SOFTWARE\Policies\NetIQ\NetIQ Advanced Authentication Framework **DomainPasswordAsPin**:

- type: REG\_DWORD
- value: 0x0000001 (1)
- description: 1 means that the policy is enabled

It is not allowed to change this policy after cards have been enrolled. You need to re-enroll the authenticators or disable the policy.

To enable the **Use domain password as PIN** policy, it is required to install Password Filter on all Domain Controllers. Otherwise if the password is reset, changed or generated automatically, the password will be desynchronized and it will be required to re-enroll authenticators.

## Event Log Policies

The **Event Log** section includes policies allowing you to determine logging settings.

It includes:

- Freeze communication if log server is unavailable
- Log Servers
- Register all password management events
- Register all user authentication events

#### Freeze Communication If Log Server Is Unavailable

The **Freeze communication if log server is unavailable** policy defines the rules for resolving conflicts in case the remote log server was unavailable at the moment of writing an event onto it. The "freezing" of the communication with the faulty log server minimizes attempts to connect to the remote log server while it is unavailable and increases log service fault tolerance.

| Freeze communication if log server is unavailable                                                                                                    |                                                                                                    |
|----------------------------------------------------------------------------------------------------|----------------------------------------------------------------------------------------------------|
| Freeze communication if log server is unavailable                                                                                                    | Previous Setting                                                                                                    |
| Not <u>C</u> onfigured Comment:     Enabled     Disabled     Supported on:                                                                                                    | ×<br>×<br>×<br>×                                                                                                    |
| Options:         Max time-out period (in minutes):         120         120         120         120         120         120         120         120         120         120         120         120         120         120         130         100         100         100         100         100         100         100         100         100         100         100         100         100         100         100         100         100         100         100         100         100         100         100         100         100         100         100         100         100         100         100         100         100         100         100         100< | Help:<br>The policy determines logic according to which communication<br>with unavailable remote event log server is suspended/restored.<br>If a remote event log server proves unavailable and an event<br>cannot be received and recorded, communication with this server<br>is "frozen" (suspended).<br>This measure is intended to minimize the number of connection<br>setup attempts when remote event log server is unavailable and to<br>increase fault tolerance of the log server.<br>Duration of the suspense period is modified by means of the<br>"Time interval to restore communication" setting. |
| (in minutes):                                                                                                    | When the suspense period is over and a new event occurs, the event log Client attempts to restore communication with the event log server.         Duration of communication recovery period is modified by means of the "Normal time-out period" setting.         OK       Cancel                                                                                                    |

If the remote event log server becomes unavailable in the moment of recording an event, the communication with this remote log server is "frozen" for the time period specified by the **Time interval to restore communication (in minutes)** setting. After the period elapses, and a new event occurs, a new attempt will be made to establish connection with the remote log server. The attempts continue during the time period specified by the **Normal time out period (in minutes)** setting. In case the connection to the faulty log server is not restored within this time period, the connection "freezes" for a longer period. The increase in "freeze" duration is specified by the **Increasing time interval for the next time-out period (in minutes)** setting.

The "freeze" duration increases until it reaches the value specified by the **Max time-out period** (in minutes) setting. After that, the "freezing" time is reset to its initial state specified by the setting.

HKEY\_LOCAL\_MACHINE\SOFTWARE\Policies\NetIQ\NetIQ Advanced Authentication Framework **MaxTimeoutPeriod**:

- type: REG\_DWORD
- value: 0x0000078 (120)
- description: 120 displays the max time-out period (in minutes)

#### ReconnectPause:

- type: REG\_DWORD
- value: 0x0000005 (5)
- description: 5 displays time interval to restore communication (in minutes)
- ReconnectPauseIncrement:
  - type: REG\_DWORD
  - value: 0x0000005 (5)
  - description: 5 displays increasing time interval for the next time-out period (in minutes)

#### TimeoutPeriod:

- type: REG\_DWORD
- value: 0x000001e (30)
- description: 30 displays normal time-out period (in minutes)

If the policy is not defined or disabled, then its parameters have the following default values:

Time interval to restore communication (in minutes): 5; Normal time-out period (in minutes): 30; Increasing time interval for the next time-out period (in minutes): 5; Max time-out period (in minutes): 120.

#### Log Servers

| Image: Complexity of the second second se                           | 🔙 Log servers                                                         |          |                                                                                                    |
|----------------------------------------------------------------------------------------------------|-----------------------------------------------------------------------|----------|----------------------------------------------------------------------------------------------------|
| Not Configured     Comment:     Enabled     Disabled     Supported on:     Image: Supported on:     Image: Supported | Log servers                                                           |          | Previous Setting Next Setting                                                                                                    |
| Options:       Help:         Log servers:       The policy determines the list of event log servers.         The policy allows you to specify the list of domain computers the serve to collect and store events coming from NetIQ Advanced Authentication Framework system components.         To compile the list, type computer names in the "Log servers" field in DNS or NetBIOS format, close, separated by semicolon, e.g. Computer1;Computer2.domainname.com;Computer3         In case the policy is not configured or disabled, NetIQ Advanced Authentication Framework events are recorded only in the local computer log.         In case the policy is enabled, NetIQ Advanced Authentication                                                                                                    | <ul> <li>Not Configured</li> <li>Enabled</li> <li>Disabled</li> </ul> | Comment: | ۸<br>۲<br>۸<br>۲                                                                                                    |
| Log servers:       The policy determines the list of event log servers.         The policy allows you to specify the list of domain computers this serve to collect and store events coming from NetIQ Advanced Authentication Framework system components.         To compile the list, type computer names in the "Log servers" field in DNS or NetBIOS format, close, separated by semicolon, e.g. Computer1;Computer2.domainname.com;Computer3         In case the policy is not configured or disabled, NetIQ Advanced Authentication Framework events are recorded only in the local computer log.         In case the policy is enabled, NetIQ Advanced Authentication                                                                                                    | Options:                                                              |          | Help:                                                                                                    |
| Framework events are recorded both in the local computer log<br>and on the remote event log server.<br>Note: Computers with names included into "Log servers" list mu:<br>have the installed NetIQ Advanced Authentication Framework -<br>Log Server package.                                                                                                    | Log servers:                                                          |          | The policy determines the list of event log servers.         The policy allows you to specify the list of domain computers that serve to collect and store events coming from NetIQ Advanced Authentication Framework system components.         To compile the list, type computer names in the "Log servers" field in DNS or NetBIOS format, close, separated by semicolon, e.g. Computer1;Computer2.domainname.com;Computer3         In case the policy is not configured or disabled, NetIQ Advanced Authentication Framework events are recorded only in the local computer log.         In case the policy is enabled, NetIQ Advanced Authentication Framework events are recorded both in the local computer log and on the remote event log server.         Note: Computers with names included into "Log servers" list must have the installed NetIQ Advanced Authentication Framework - Log Server package. |

The Log servers policy allows you to define the list of the Log Servers.

This **Log servers** box should contain the list of log server names. Put the names in one line in UPN or NetBIOS format and separate them with semicolon. Do not use spaces. *Example:* Computer1; Computer2.domainname.com; Computer3.

HKEY\_LOCAL\_MACHINE\SOFTWARE\Policies\NetIQ\NetIQ Advanced Authentication Framework Logging Servers:

- type: REG\_SZ
- value: Computer1, Computer2, Computer3
- description: Computer1, Computer2, Computer3 is the list of the defined log servers

 $oldsymbol{0}$  This setting does not disable registering events in the local log of the computer.

If the policy is not defined or is disabled, NetIQ Advanced Authentication Framework events are recorded in the local log of the computer.

#### **Register All Password Management Events**

The **Register all password management events** policy allows you to define whether successful password change events are recorded into the event log.

| 💭 Register all passw                                                                       | ord management ev  | vents |                                                                              |                                                                                   |                                                                           |                                                                                   |                                                        |                  |
|--------------------------------------------------------------------------------------------|--------------------|-------|------------------------------------------------------------------------------|-----------------------------------------------------------------------------------|---------------------------------------------------------------------------|-----------------------------------------------------------------------------------|--------------------------------------------------------|------------------|
| Register all passw                                                                         | ord management eve | nts   |                                                                              | <u>P</u> revious Se                                                               | tting                                                                     | <u>N</u> ext Setting                                                              |                                                        |                  |
| <ul> <li>Not <u>C</u>onfigured</li> <li><u>E</u>nabled</li> <li><u>D</u>isabled</li> </ul> | Comment:           |       |                                                                              |                                                                                   |                                                                           |                                                                                   |                                                        | ×<br>×           |
| Options:                                                                                   |                    |       | Help:<br>The policy<br>In case the<br>events and<br>In case the<br>change en | determines a<br>policy is enal<br>password ch<br>policy is not<br>rors are record | ccuracy the<br>bled, both s<br>ange errors<br>configured<br>led in the ev | event log is k<br>uccessful pass<br>are recorded i<br>or disabled, o<br>/ent log. | ept with.<br>sword chan<br>in the event<br>nly passwor | ge<br>log.<br>rd |
|                                                                                            |                    |       |                                                                              |                                                                                   | ОК                                                                        | Cance                                                                             |                                                        | pply             |

HKEY\_LOCAL\_MACHINE\SOFTWARE\Policies\NetIQ\NetIQ Advanced Authentication Framework **PasswordManagement\_AllEvents**:

- type: REG\_DWORD
- value: 0x0000001 (1)
- description: 1 means that the policy is enabled

😢 The policy requires the pre-installed Password Filter. Otherwise the policy will not work.

If the policy is enabled, all password change events including successful ones are recorded in the event log.

If the policy is not defined or is disabled, only unsuccessful password change events are recorded in the event log.

#### **Register All User Authentication Events**

The **Register all user authentication events** policy allows you to define whether successful user authentication events are recorded into the event log.

| 💭 Register all user a                                                                            | uthentication ev          | ents |                                                                               |                                                                                       |                                                             |                                                                                             |                                                           |             |
|--------------------------------------------------------------------------------------------------|---------------------------|------|-------------------------------------------------------------------------------|---------------------------------------------------------------------------------------|-------------------------------------------------------------|---------------------------------------------------------------------------------------------|-----------------------------------------------------------|-------------|
| Register all user a                                                                              | uthentication even        | nts  |                                                                               | <u>P</u> revious Set                                                                  | ting                                                        | <u>N</u> ext Setting                                                                        |                                                           |             |
| <ul> <li>○ Not <u>C</u>onfigured</li> <li>○ <u>E</u>nabled</li> <li>○ <u>D</u>isabled</li> </ul> | Comment:<br>Supported on: |      |                                                                               |                                                                                       |                                                             |                                                                                             |                                                           | A<br>A<br>A |
| Options:                                                                                         |                           |      | Help:<br>The policy<br>In case the<br>events and<br>In case the<br>authentica | determines ac<br>policy is enab<br>authenticatio<br>setting is not<br>tion errors are | curacy t<br>led, both<br>n errors a<br>configur<br>recorded | he event log is<br>a successful au<br>are recorded ir<br>ed or disabled<br>I in the event l | kept with.<br>thentication<br>the event lo<br>only<br>og. | jg,         |
|                                                                                                  |                           |      |                                                                               |                                                                                       | ОК                                                          | Can                                                                                         | cel                                                       | Apply       |

# HKEY\_LOCAL\_MACHINE\SOFTWARE\Policies\NetIQ\NetIQ Advanced Authentication Framework **UserAuthentication\_AllEvents**:

- type: REG\_DWORD
- value: 0x0000001 (1)
- description: 1 means that the policy is enabled

If the policy is enabled, all user authentication events including successful ones are recorded in the event log.

If the policy is not defined or is disabled, only unsuccessful user authentication events are recorded in the event log.

#### **Network Policies**

The **Network** section includes network policies allowing you to enable or disable dynamic/static port.

It includes:

- Always resolve client name
- Enable 802.11 pre logon authentication
- Force to use NTLM authentication during logon
- RPC dynamic port selection allowed
- <u>RPC static port selection allowed</u>

#### Always resolve client name

If the **Always resolve client name** policy is disabled or not defined, the Authenticore Server doesn't resolve the name of client by IP-address if the **Enable PIN caching** policy is disabled or the **Disabled PIN host list** policy is not defined.

If the **Always resolve client name** policy is enabled, the Authenticore Server will always resolve the name of client.
| 💭 Always resolve cli                                                  | ent name                  |                                                                                                    |                                                                                                    |                                                               |                                                            |                                                                | _                                               |        |
|-----------------------------------------------------------------------|---------------------------|----------------------------------------------------------------------------------------------------|----------------------------------------------------------------------------------------------------|---------------------------------------------------------------|------------------------------------------------------------|----------------------------------------------------------------|-------------------------------------------------|--------|
| Always resolve cli                                                    | ient name                 |                                                                                                    | Previous Setti                                                                                                    | ing                                                           | Next Settir                                                | ng                                                             |                                                 |        |
| <ul> <li>Not Configured</li> <li>Enabled</li> <li>Disabled</li> </ul> | Comment:<br>Supported on: |                                                                                                    |                                                                                                    |                                                               |                                                            |                                                                |                                                 | A P    |
| Options:                                                              |                           | Help:                                                                                                    |                                                                                                    |                                                               |                                                            |                                                                |                                                 |        |
|                                                                       |                           | If the polic<br>doesn't res<br>"Enable PII<br>list" is not<br>If the polic<br>the name<br>Warning: 1<br>during aut | ry is disabled or<br>solve the name (<br>N caching" is di<br>defined.<br>ry is enabled the<br>of client.<br>The enabling of<br>hentication. | not defir<br>of client<br>sabled or<br>e Authent<br>the polic | ned the Aut<br>by IP-addre<br>t the policy<br>ticore Serve | henticor<br>ess if the<br>"Disable<br>er will alw<br>t on perf | e Server<br>policy<br>d PIN host<br>/ays resolv | t<br>e |
|                                                                       |                           |                                                                                                    |                                                                                                    | OK                                                            | G                                                          | ancel                                                          | Appl                                            | у      |

HKEY\_LOCAL\_MACHINE\SOFTWARE\Policies\NetIQ\NetIQ Advanced Authentication Framework **AlwaysResolveClientName**:

- type: REG\_DWORD
- value: 0x0000001 (1)
- description: 1 means that the policy is enabled

Lenabling of the policy can affect the performance during authentication.

# Enable 802.11 pre logon authentication

The **Enable 802.11 pre logon authentication** policy allows you to enable the detection of network connections during logon. It should be enabled in case EAP is used during logon.

| 🔙 Enable 802.11 pre                                                   | logon authentica          | tion |       |                  |             | <u>_     ×</u> |
|-----------------------------------------------------------------------|---------------------------|------|-------|------------------|-------------|----------------|
| Enable 802.11 pr                                                      | e logon authentica        | tion |       | Previous Setting | Next Settin | g              |
| <ul> <li>Not Configured</li> <li>Enabled</li> <li>Disabled</li> </ul> | Comment:<br>Supported on: |      |       |                  |             | A<br>A<br>V    |
| Options:                                                              |                           |      | Help: |                  |             |                |
|                                                                       |                           |      |       |                  |             | ×              |
|                                                                       |                           |      |       |                  | OK Ca       | ncel Apply     |

HKEY\_ LOCAL\_ MACHINE\SOFTWARE\ (Wow6432Node\) Policies\ NetIQ \ NetIQ Advanced Authentication Framework

#### 802X1Enabled:

- type: REG\_DWORD
- value: 0x0000001 (1)
- description: 1 means that the policy is enabled

# Force to use NTLM authentication during logon

If the **Force to use NTML authentication during logon** policy is enabled, NTML authentication will be automatically used during logon.

| 💭 Force to use NTLM                                                   | authentication d          | uring logon  |       |                  |              | _ 🗆 🗙  |
|-----------------------------------------------------------------------|---------------------------|--------------|-------|------------------|--------------|--------|
| Force to use NTLM                                                     | A authentication of       | luring logon |       | Previous Setting | Next Setting |        |
| <ul> <li>Not Configured</li> <li>Enabled</li> <li>Disabled</li> </ul> | Comment:<br>Supported on: |              |       |                  |              | A<br>A |
| Options:                                                              |                           | ,<br>        | Help: |                  |              |        |
|                                                                       |                           |              |       |                  |              | Ă      |
|                                                                       |                           |              |       |                  | OK Cancel    | Apply  |

HKEY\_LOCAL\_MACHINE\SOFTWARE\Policies\NetIQ\NetIQ Advanced Authentication Framework **RpcForceNtImAtLogon**:

- type: REG\_DWORD
- value: 0x0000001 (1)
- description: 1 means that the policy is enabled

# **RPC dynamic port selection allowed**

If the **RPC dynamic port selection allowed** policy is enabled, the Authenticore Server uses a dynamic port for client-server interaction. By default the policy is enabled.

| 💭 RPC dynamic port                                                    | selection allowed |                                                                                                    |                 |
|-----------------------------------------------------------------------|-------------------|----------------------------------------------------------------------------------------------------|-----------------|
| RPC dynamic port                                                      | selection allowed | Previous Setting Next Setting                                                                                                   |                 |
| <ul> <li>Not Configured</li> <li>Enabled</li> <li>Disabled</li> </ul> | Comment:          |                                                                                                    |                 |
|                                                                       | Supported on:     |                                                                                                    | *               |
| Options:                                                              |                   | Help:                                                                                                    |                 |
|                                                                       |                   | If the policy is enabled the Authenticore Server uses a dyna<br>port for client-server interaction. By default the policy is en | amic<br>nabled. |
|                                                                       |                   | OK Cancel                                                                                                    | Apply           |

HKEY\_LOCAL\_MACHINE\SOFTWARE\Policies\NetIQ\NetIQ Advanced Authentication Framework **RpcDynamicPortAllowed**:

- type: REG\_DWORD
- value: 0x0000001 (1)
- description: 1 means that the policy is enabled

If both **RPC dynamic port selection allowed** and **RPC static port selection allowed** policies are enabled then:

- Server will register both endpoints.
- Client will first try to use static port endpoint and then switch to dynamic if static bind failed.

 $\mathfrak{S}$  The server should be restarted after applying the policy.

### **RPC static port selection allowed**

If the **RPC static port selection allowed** policy is enabled, the Authenticore Server uses a static port for client-server interaction. By default the policy is disabled.

| 💭 RPC static port selection allowed                                                                            |                                                                                                    |
|----------------------------------------------------------------------------------------------------|----------------------------------------------------------------------------------------------------|
| RPC static port selection allowed                                                                              | Previous Setting Next Setting                                                                                                    |
| <ul> <li>Not Configured</li> <li>Comment:</li> <li>Enabled</li> <li>Disabled</li> <li>Supported on:</li> </ul> | ×<br>×                                                                                                    |
| Options:                                                                                                    | Help:                                                                                                    |
| RPC static port: 28214                                                                                         | If the policy is enabled the Authenticore Server uses a static port<br>for client-server interaction. By default the policy is disabled. |
|                                                                                                    | OK Cancel Apply                                                                                                    |

HKEY\_LOCAL\_MACHINE\SOFTWARE\Policies\NetIQ\NetIQ Advanced Authentication Framework **RpcStaticPort**:

- type: REG\_DWORD
- value: 0x00006e36 (28214)

• description: 28214 is the port number in case of using static port for client-server interaction (the default port number is 28214)

#### **RpcStaticPortAllowed**:

- type: REG\_DWORD
- value: 0x0000001 (1)
- description: 1 means that the policy is enabled

So If both **RPC dynamic port selection allowed** and **RPC static port selection allowed** policies are enabled then:

Server will register both endpoints;

• Client will first try to use static port endpoint and then switch to dynamic if static bind failed.

 ${igside S}$  The server should be restarted after applying the policy.

# **Runtime Environment**

The **Runtime Environment** section includes a policy allowing to enable or disable showing of the user who has enrolled card.

It includes:

• Show enrolled card owner

#### Show Enrolled Card Owner

The **Show enrolled Card Owner** policy allows you to enable or disable showing of the user who has enrolled card when other user attempts to enroll the same card.

| 🔙 Show enrolled car        | d owner       |                          |                                         |          |                                      | _               |   |
|----------------------------|---------------|--------------------------|-----------------------------------------|----------|--------------------------------------|-----------------|---|
| Show enrolled ca           | rd owner      |                          | Previous Setting                        | 9        | Next Setting                         |                 |   |
| Not Configured     Enabled | Comment:      |                          |                                         |          |                                      |                 |   |
| C Disabled                 | Supported on: |                          |                                         |          |                                      |                 |   |
| Options:                   |               | Help:                    |                                         |          |                                      |                 |   |
|                            |               | Enable or I<br>when othe | Disable the showi<br>r user attemptes t | ng of th | ne user which ha<br>II the same card | s enrolled card |   |
|                            |               |                          |                                         | ОК       | Cancel                               | Apply           | / |

# HKEY\_ LOCAL\_ MACHINE\SOFTWARE\Policies\ NetIQ \ NetIQ Advanced Authentication Framework\ RTE

## RTEShowEnrolledCardOwner:

- type: REG\_DWORD
- value: 0x0000001 (1)
- description: 1 means that the policy is enabled

# Users and Groups

The **Users and Groups** section includes a policy allowing to specify users and groups settings manually.

It includes:

• Customize users and groups settings

## **Customize Users and Group Settings**

The **Customize users and group settings** policy allows you to specify NetIQ service account and groups settings manually. If this policy is enabled and configured, Authenticore Server will use the specified service accounts and groups names.

| 💭 Customize users a                                                                                                    | and groups settin                                                                | gs |                                          |                                                            |         |           |               | ſ                   | <u>_   ×</u> |
|----------------------------------------------------------------------------------------------------|----------------------------------------------------------------------------------|----|------------------------------------------|------------------------------------------------------------|---------|-----------|---------------|---------------------|--------------|
| Customize users a                                                                                                    | and groups setting                                                               | s  |                                          | Previous Sett                                              | ing     | Next S    | ietting       |                     |              |
| <ul> <li>Not Configured</li> <li>Enabled</li> <li>Disabled</li> </ul>                                                                    | Comment:<br>Supported on:                                                        |    |                                          |                                                            |         |           |               |                     | ×<br>×       |
| Options:                                                                                                    |                                                                                  |    | Help:                                    |                                                            |         |           |               |                     |              |
| Username for Authen<br>Groupname for Authen<br>Groupname for Authen<br>Groupname for Authen<br>Groupname for ADAN<br>Groupname for Produ | ticore Service<br>enticore Servers<br>enticore Admins<br>A Servers<br>uct Admins |    | This policy<br>enabled ar<br>users and g | <sup>,</sup> provide users ,<br>ld configured, ,<br>groups | and gro | ups setti | ings. If this | policy<br>use custo | m            |
|                                                                                                    |                                                                                  |    |                                          | [                                                          | OK      |           | Cancel        | Ap                  | ply          |

HKEY\_ LOCAL\_ MACHINE\SOFTWARE\Policies\ NetIQ \ NetIQ Advanced Authentication Framework\UsersAndGroups

#### ADAMServersGroups:

- type: REG\_SZ
- value: NetIQ Advanced Authentication Framework ADAM Servers
- description: NetIQ Advanced Authentication Framework ADAM Servers displays the specified groupname for ADAM Servers

#### AuthenticoreAdminsGroup:

- type: REG\_SZ
- value: Authenticore Admins
- description: Authenticore Admins displays the specified groupname for Authenticore Admins

#### AuthenticoreServersGroup:

- type: REG\_SZ
- value: Authenticore Servers
- description: Authenticore Servers displays the specified groupname for Authenticore Servers

#### AuthenticoreServiceUser:

- type: REG\_SZ
- value: AuthenticoreService
- description: AuthenticoreService displays the specified username for Authenticore Service

#### ProductAdminsGroup:

- type: REG\_SZ
- value: NetIQ Advanced Authentication Framework Admins
- description: NetIQ Advanced Authentication Framework Admins displays the specified groupname for Product Admins

#### UsersAndGroups:

- type: REG\_DWORD
- value: 0x0000001 (1)
- description: 1 means that the policy is enabled

Please, take into consideration that user account cannot contain periods or spaces, or end in a period. Any leading periods or spaces are cropped.

Use of the @ symbol is not supported with the logon format for Windows NT 4.0 and earlier.

During schema extension batch file cannot find registry key, if the <u>Customize users and</u> group settings policy is disabled. In this case only default values can be found by batch file.

# **Workstation Policies**

The **Workstation** section includes policies allowing you to modify GINA behavior.

It includes:

- <u>Alternative Logo for Credential Provider</u>
- Alternative Logo for GINA and Wizard
- Deny to specify authenticator comment at enrollment
- Deny to start Client Tray when user logs on to Windows
- Disable first logon enroll wizard
- Disable "Use Dial-up connection" option
- Do not allow to skip welcome window
- Enable device detection for all
- Enhanced reaction on device events
- Last used server timeout
- Lifetime of notification about password reset
- Linked logon behavior
- Tap and Go
- <u>"Use current settings as defaults" option management for PC unlocking</u>
- "Use current settings as defaults" option management
- Web service client timeout

# Alternative Logo for Credential Provider

The **Alternative logo for Credential Provider** policy defines the location of an alternative logo displayed by Credential Provider.

**Credential Provider** is a component of Microsoft Windows Vista/Microsoft Windows 7/Microsoft Windows Server 2008/Microsoft Windows Server 2008 R2 operation systems; it is responsible for user authentication and credentials verification.

Alternative logo is applied for user selection screen, UAC and all authentication methods except for fingerprint.

| 💭 Alternative Logo for Credential Provide                         |                                                                                                    |
|-------------------------------------------------------------------|----------------------------------------------------------------------------------------------------|
| Alternative Logo for Credential Provider                          | Previous Setting Next Setting                                                                                                    |
| C Not Configured Comment:<br>Enabled<br>Disabled<br>Supported on: | ×<br>×                                                                                                    |
| Options:                                                          | Help:                                                                                                    |
| Logo version Path to (125x125 pixels) logo image (*.bmp)          | The policy determines the location of an alternative logo<br>displayed by NetiQ Advanced Authentication Framework<br>Workstation (Credential Provider).<br>To make NetiQ Advanced Authentication Framework Workstation<br>display an alternative logo correctly, you should specify the<br>location of this logo in the network or on the local computer.<br>The size of the logo must be 125x125 pixels.<br>In case the policy is not configured or disabled, an alternative logo<br>is not displayed.<br>Note: To optimize the traffic, NetIQ Advanced Authentication<br>Framework Workstation loads an alternative logo from the<br>specified location only once assuming the Logo version or path<br>has been changed. |
|                                                                   | OK Cancel Apply                                                                                                    |

To ensure that an alternative logo is displayed in an appropriate way, you need to specify where the logo is stored (this can be a network drive or a local storage).

The size of the logo must be 125x125 pixels.

HKEY\_ LOCAL\_ MACHINE\SOFTWARE\Policies\ NetIQ \ NetIQ Advanced Authentication Framework\Brand

#### CPLogo:

- type: REG\_SZ
- value: 1
- description: 1 displays the configured logo version

#### **CPLogoVersion**:

- type: REG\_SZ
- value: \\netiq\logos\cplogo.bmp
- description: \\netiq\logos\cplogo.bmp displays the configured path to logo image

 $\mathfrak{B}$  To specify the path to the logo file, you should use the server name, NOT its IP-address.

To optimize the traffic, NetIQ Advanced Authentication Framework Client loads an alternative logo from the specified location only once assuming the Logo version or any of the paths have been changed.

 $\mathfrak{S}$  If the policy is not configured or is disabled, an alternative logo is not displayed.

# Alternative Logo for GINA and Wizard

The **Alternative logo for GINA and Wizard** policy allows you to define the location of an alternative logo displayed in NetIQ Advanced Authentication Framework Client (GINA) windows. This logo is also used in the **Enrollment wizard**.

**GINA (Graphical Identification and Authentication)** is a component of Microsoft Windows 2000/ Microsoft Windows Server 2003 operation systems; it is responsible for user authentication and credentials verification.

| 💭 Alternative Logo for GINA and Wizard                                                                                                    |                                                                                                    |
|----------------------------------------------------------------------------------------------------|----------------------------------------------------------------------------------------------------|
| Alternative Logo for GINA and Wizard                                                                                                    | Previous Setting Next Setting                                                                                                    |
| Not Configured Comment:     Enabled     Disabled     Supported on:                                                                                               | ×<br>•<br>•                                                                                                    |
| Options:                                                                                                    | Help:                                                                                                    |
| Logo version Path to small-size (407x85 pixels) logo (*.bmp): Path to medium-size (452x85 pixels) logo (*.bmp): Path to large-size (497x85 pixels) logo (*.bmp): | The policy determines the location of an alternative logo<br>displayed by NetIQ Advanced Authentication Framework<br>Workstation (GINA).<br>To make NetIQ Advanced Authentication Framework Workstation<br>display an alternative logo correctly, you should specify the<br>location of this logo in the network or on the local computer.<br>There should be three different-sized logos, prepared according to<br>the following requirements:<br>small-size logo: 407x85 pixels<br>medium-size logo: 452x85 pixels<br>large-size logo: 497x85 pixels<br>In case the policy is not configured or disabled, an alternative logo<br>is not displayed.<br>Note: To optimize the traffic, NetIQ Advanced Authentication |
|                                                                                                    | OK Cancel Apply                                                                                                    |

To display an alternative logo in NetIQ Advanced Authentication Framework Client windows correctly, it is necessary to specify the location of this logo in the network or on the local computer. HKEY\_ LOCAL\_ MACHINE\SOFTWARE\Policies\ NetIQ \ NetIQ Advanced Authentication Framework\Brand

#### LargeLogo:

- type: REG\_SZ
- value: \\netiq\logos\cplogolarge.bmp
- description: \\netiq\logos\cplogolarge.bmp displays the path to large-size logo

#### LogoVersion:

- type: REG\_SZ
- value: 1
- description: 1 specifies the configured logo version

#### MediumLogo:

- type: REG\_SZ
- value: \\netiq\logos\cplogomedium.bmp
- description: \\netiq\logos\cplogomedium.bmp displays the path to medium-size logo

#### SmallLogo:

- type: REG\_SZ
- value: \\netiq\logos\cplogosmall.bmp
- description: \\netiq\logos\cplogosmall.bmp displays the path to small-size logo

Shared folders you use must be accessible (read-only) for **Domain Computers** group. Other access configurations are optional.

 $\mathfrak{S}$  To specify the path to the logo file, you should use the server name, NOT its IP-address.

There must be three logos of different sizes corresponding to the following parameters:

- small-size logo: 406x85 pixels;
- medium-size logo: 451x85 pixels;
- large-size logo: 495x85 pixels.

**1** To optimize the traffic, NetIQ Advanced Authentication Framework Client loads an alternative logo from the specified location only once assuming the Logo version or path has been changed.

 $\mathfrak{S}$  If the policy is not defined or is disabled, an alternative logo is not displayed.

# Deny to Specify Authenticator Comment at Enrollment

The **Deny to specify authenticator comment at enrollment** policy defines whether an NetIQ Advanced Authentication Framework user is allowed to add a comment at authenticator enrollment or not.

| 💭 Deny to specify an                                                                       | authenticator o           | comment at enro   | ollment                                                                                                    | × |
|--------------------------------------------------------------------------------------------|---------------------------|-------------------|----------------------------------------------------------------------------------------------------|---|
| Deny to specify a                                                                          | n authenticator co        | omment at enrolln | Iment Previous Setting Next Setting                                                                                                    |   |
| <ul> <li>Not <u>C</u>onfigured</li> <li><u>E</u>nabled</li> <li><u>D</u>isabled</li> </ul> | Comment:<br>Supported on: |                   | ×                                                                                                    |   |
| Options:                                                                                   |                           |                   | Help:                                                                                                    |   |
|                                                                                            |                           |                   | The policy determines whether a user is allowed to add a comment at authenticator enrollment/re-enrollment.<br>In case the policy is enabled, a user cannot add a comment both at enrollment and at re-enrollment.<br>In case there is only one BSP module installed on the computer, the Enrol Authenticator page is skipped, so a user does not have to specify an authenticator type and click on "Enrol" to start enrolling an authenticator.<br>In case the policy is not configured or disabled, a user can add a comment both at enrollment and at re-enrollment, and has to specify authenticator type and click on "Enrol" to start enrolling an authenticator. |   |
|                                                                                            |                           |                   | OK Cancel <u>A</u> pply                                                                                                    |   |

HKEY\_LOCAL\_MACHINE\SOFTWARE\Policies\NetIQ\NetIQ Advanced Authentication Framework **DenyAuthenticatorComment**:

- type: REG\_DWORD
- value: 0x0000001 (1)
- description: 1 means that the policy is enabled

 $\mathfrak{S}$  If the policy is enabled, adding comments at authenticator enrollment is not allowed.

If the policy is not defined or is disabled, adding comments at authenticator enrollment is allowed.

#### Deny to Start Client Tray When User Logs on to Windows

The **Deny to start Client Tray when user logs on to Windows** policy allows you to define whether NetIQ Advanced Authentication Framework Client Tray is started automatically at Windows logon or manually.

| 💭 Deny to start Clier                                                 | nt Tray when use          | r logs on to Wind | lows                                                                                                    |                                                                                                    |                                                                                                    |                                                                                                    | L                                                                                           |                    |
|-----------------------------------------------------------------------|---------------------------|-------------------|----------------------------------------------------------------------------------------------------|----------------------------------------------------------------------------------------------------|----------------------------------------------------------------------------------------------------|----------------------------------------------------------------------------------------------------|---------------------------------------------------------------------------------------------|--------------------|
| Deny to start Clie                                                    | nt Tray when user         | logs on to Windo  | ws                                                                                                    | Previous Setti                                                                                                    | ing                                                                                                    | Next Setting                                                                                                    | ]                                                                                           |                    |
| <ul> <li>Not Configured</li> <li>Enabled</li> <li>Disabled</li> </ul> | Comment:<br>Supported on: |                   |                                                                                                    |                                                                                                    |                                                                                                    |                                                                                                    |                                                                                             | A<br>F<br>A        |
| Options:                                                              |                           |                   | Help:                                                                                                    |                                                                                                    |                                                                                                    |                                                                                                    |                                                                                             |                    |
|                                                                       |                           |                   | The policy<br>Framework<br>In case the<br>Framework<br>Authentica<br>In case the<br>Authentica<br>Advanced<br>(unless the | determines Nei<br>c Settings Tray I<br>policy is enable<br>settings Tray i<br>ition Framewor<br>policy is not co<br>to framewor<br>Authentication<br>"Launch at sta | tIQ Adva<br>behaviou<br>ed, NetIQ<br>is not lau<br>k users lo<br>onfigured<br>k Setting<br>Framew<br>rtup" opt | nced Authentica<br>r.<br>Advanced Auth<br>nched when Ne<br>Ig on to Windov<br>I or disabled, Ne<br>s Tray is launcho<br>ork users log on<br>ion has been di | ation<br>hentication<br>tIQ Advance<br>vs.<br>Advance<br>when Net<br>to Windows<br>sabled). | d<br>id<br>IQ<br>; |
|                                                                       |                           |                   |                                                                                                    |                                                                                                    | ОК                                                                                                    | Cancel                                                                                                    | Ар                                                                                          | ply                |

# HKEY\_LOCAL\_MACHINE\SOFTWARE\Policies\NetIQ\NetIQ Advanced Authentication Framework **DenyClientTrayAutoStart**:

- type: REG\_DWORD
  - value: 0x0000001 (1)

• description: 1 means that the policy is enabled

So If the policy is enabled, NetIQ Advanced Authentication Framework Client Tray is started manually through Start > Programs > NetIQ Advanced Authentication Framework > NetIQ Advanced Authentication Framework Settings Tray.

If the policy is not defined or is disabled, NetIQ Advanced Authentication Framework Client Tray is started automatically when a user logs on to Windows.

#### **Disable First Logon Enroll Wizard**

The **Disable first logon enroll wizard** policy allows to disable the NetIQ first logon wizard autostart. This application appears automatically after the NetIQ user without enrolled authenticators has been logged on.

| 🚂 Disable first logon                                                 | enroll wizard             |                                                                                                    | Ľ     |
|-----------------------------------------------------------------------|---------------------------|----------------------------------------------------------------------------------------------------|-------|
| Disable first logor                                                   | n enroll wizard           | Previous Setting Next Setting                                                                                                    |       |
| <ul> <li>Not Configured</li> <li>Enabled</li> <li>Disabled</li> </ul> | Comment:<br>Supported on: |                                                                                                    | T T T |
| Options:                                                              |                           | Help:         This policy allows to disable the Authasas first logon wizard autostart. This application appears automatically after the Authasas user without enrolled authenticators has been logged on. Please enable the policy if you want to disable first logon wizard autostart. The first logon wizard is enabled by default. | < P   |
|                                                                       |                           | OK Cancel Apply                                                                                                    |       |

Please enable the policy if you want to disable first logon wizard autostart. The first logon wizard is enabled by default.

HKEY\_LOCAL\_MACHINE\SOFTWARE\Policies\NetIQ\NetIQ Advanced Authentication Framework **DisableFirstLogonEnrollWizard**:

- type: REG\_DWORD
- value: 0x0000001 (1)
- description: 1 means that the policy is enabled

#### Disable "Use Dial-up Connection" Option

The **Disable "Use Dial-up connection" option** policy allows you to manage the **Use Dial-up connection option** in the **Logon** window.

The policy provides you with the following options:

- a. disable the Use Dial-up connection option;
- b. let users select the option if they wish to.

| 💭 Disable "Use Dial-                                                                             | up connection" op         | otion |                                                                                                    |                                                                                                    |                                                                                  |                                                                                                    | <u>_ 🗆 ×</u>                                                                         |
|--------------------------------------------------------------------------------------------------|---------------------------|-------|----------------------------------------------------------------------------------------------------|----------------------------------------------------------------------------------------------------|----------------------------------------------------------------------------------|----------------------------------------------------------------------------------------------------|--------------------------------------------------------------------------------------|
| Disable "Use Dial-                                                                               | up connection" of         | otion |                                                                                                    | <u>P</u> revious Settin                                                                                                    | g _ !                                                                            | <u>N</u> ext Setting                                                                                               |                                                                                      |
| <ul> <li>○ Not <u>C</u>onfigured</li> <li>○ <u>E</u>nabled</li> <li>○ <u>D</u>isabled</li> </ul> | Comment:<br>Supported on: |       |                                                                                                    |                                                                                                    |                                                                                  |                                                                                                    | ×<br>×                                                                               |
| Options:                                                                                         |                           |       | Help:<br>The policy<br>selecting t<br>dial-up co<br>If the polic<br>the logon<br>If the polic<br>connectio<br>cleared by | allows the admin<br>he "Use Dial-up o<br>nnection before l<br>y is enabled, the<br>window is cleared<br>y is not configur<br>n" checkbox in th<br>users. | nistrator<br>connectio<br>ogon.<br>"Use Dia<br>d and ca<br>ed or is c<br>e logon | to prevent users<br>on" option and o<br>Il-up connectior<br>nnot be selected<br>disabled, the "Us<br>window can be | s from<br>establish a<br>n" checkbox in<br>d by users.<br>se Dial-up<br>selected and |
|                                                                                                  |                           |       |                                                                                                    |                                                                                                    | ОК                                                                               | Cancel                                                                                                    | Apply                                                                                |

If the policy is enabled, the **Use Dial-up connection option** is always disabled and cannot be selected by users.

HKEY\_LOCAL\_MACHINE\SOFTWARE\Policies\NetIQ\NetIQ Advanced Authentication Framework **GinaDisableDialUp**:

- type: REG\_DWORD
- value: 0x0000001 (1)
- description: 1 means that the policy is enabled

If the policy is not configured or is disabled, the dial-up connection can be set up at logon. The **Use Dial-up connection option** in the **Logon** window can be selected by users.

#### **Do Not Allow to Skip Welcome Window**

The **Do not allow to skip Welcome window** policy, if enabled, doesn't allow users to skip the **Welcome to NetIQ Advanced Authentication Framework System** at the first logon without enrolling at least one authenticator.

| 💭 Do not allow to skip Welcome window                              |                                                                                                    |
|--------------------------------------------------------------------|----------------------------------------------------------------------------------------------------|
| Do not allow to skip Welcome window                                | Previous Setting Next Setting                                                                                                    |
| Not Configured Comment:     Enabled     Disabled     Supported on: | A<br>•<br>•                                                                                                    |
| Options:                                                           | Thelp:                                                                                                    |
|                                                                    | The policy determines the "Welcome" window behaviour. In case the policy is enabled, a NetIQ Advanced Authentication Framework user is prompted to enrol an authenticator every time s/he logs on to Windows. The "Welcome" window stops being displayed only after the user has enrolled an authenticator. In case the policy is not configured or disabled, a NetIQ Advanced Authentication Framework user can prevent the "Welcome" window from being displayed at next logon by selecting the "Do not display at next logon" check box. |
|                                                                    | OK Cancel Appiy                                                                                                    |

HKEY\_LOCAL\_MACHINE\SOFTWARE\Policies\NetIQ\NetIQ Advanced Authentication Framework **ShowFirstLogonWizardAlways**:

- type: REG\_DWORD
- value: 0x0000001 (1)
- description: 1 means that the policy is enabled

System window will be shown every time a user logs on to Windows until he/she enrolls his/her first authenticator.

So If the policy is not defined or is disabled, a user can skip the **Welcome to NetIQ Advanced Authentication Framework System** window at the first logon and the window will not be shown again.

#### **Enable Device Detection for All**

The **Enable device detection for all** policy, if enabled, allows to perform a device detection when logged in with card or flash drive (not only when logged in with the same card or flash drive, but also when logged in with another card or flash drive, other method of authentication or domain password). *For example*, when using autologon feature and using cards to logon to applications.

| 💭 Enable device dete                                                  | ection for all            |                                                                                                    | JN    |
|-----------------------------------------------------------------------|---------------------------|----------------------------------------------------------------------------------------------------|-------|
| Enable device det                                                     | ection for all            | Previous Setting Next Setting                                                                                                    |       |
| <ul> <li>Not Configured</li> <li>Enabled</li> <li>Disabled</li> </ul> | Comment:<br>Supported on: |                                                                                                    | A P A |
| Options:                                                              |                           | Help:         When this policy is enabled device detection will work when logged in without device. For example when using autologon feature and using cards to logon to applications |       |
|                                                                       |                           | OK Cancel Apply                                                                                                    |       |

HKEY\_LOCAL\_MACHINE\SOFTWARE\Policies\NetIQ\NetIQ Advanced Authentication Framework **IsDeviceDetectionForAllEnabled**:

- type: REG\_DWORD
- value: 0x0000001 (1)
- description: 1 means that the policy is enabled

The **Enable device detection for all** policy is supported only by card and flash drive authentication providers.

#### **Enhanced Reaction on Device Events**

The **Enhanced reaction on device events** policy allows custom actions during device in and out events. For example, on a thin client the system administrator can configure the plugged out events as follows to disconnect the Citrix session "{PATH} \pnagent.exe / disconnect".

The **Enhanced reaction on device events** policy works when **NetIQ Client** or **NetIQ RTE** is installed. The policy works only when the user was logged on by the device.

| 💭 Enhanced reaction on device even                                                                           | ts 📃 🔍 🗶                                                                                                    |
|----------------------------------------------------------------------------------------------------|----------------------------------------------------------------------------------------------------|
| Enhanced reaction on device event                                                                            | s <u>Previous Setting</u> <u>Next Setting</u>                                                                                                    |
| <ul> <li>Not <u>Configured</u> Comment:</li> <li>Enabled</li> <li>Disabled</li> <li>Supported on:</li> </ul> | A<br>V<br>A<br>V                                                                                                    |
| Options:                                                                                                    | Help:                                                                                                    |
| Command line for plugged in event Command line for plugged out event                                         | When configured this GPO allows for custom actions on device in<br>and out events. For example: On a thin client you can configure<br>the plugged out event as follows to disconnect the Citrix session<br>"{PATH}\pnagent.exe / disconnect". |
|                                                                                                    | OK Cancel <u>A</u> pply                                                                                                    |

In the **Command line for plugged out event** line, you should write the command that will be performed when the device is being plugged out.

HKEY\_LOCAL\_MACHINE\SOFTWARE\Policies\NetIQ\NetIQ Advanced Authentication Framework **PluggedInCommand**:

- type: REG\_SZ
- value: cmd /c C:\!\OnStart.cmd
- description: cmd /c C:\!\OnStart.cmd displays the command line for plugged in event

#### PluggedOutCommand:

- type: RED\_SZ
- value: cmd /c C:\!\OnEnd.cmd
- description: cmd /c C:\!\OnEnd.cmd displays the command line for plugged out event

The **Enhanced reaction on device events** policy is supported only by card and flash drive authentication providers.

If the policy is not configured or is disabled, no action is set for device plug in and out event.

If the **Enable device detection for all** policy is enabled, then the **Enhanced reaction on device events** policy works also when the user was logged on by password or by other device.

The **Enhanced reaction on device events** policy for plugged-out events may conflict with **Interactive logon: Smart card removal behavior** system policy.

😵 Environment variables are not supported.

#### Last Used Server Timeout

The **Last used server timeout** policy allows you to specify time (in hours) during which a last used Authenticore Server will be always used on Client. After the specified time, <u>search for</u> <u>another Authenticore Server</u> will be started.

| 🚂 Last used server tim                                                | neout      |     |           |                 |      |             | <u> </u> |
|-----------------------------------------------------------------------|------------|-----|-----------|-----------------|------|-------------|----------|
| Last used server tim                                                  | neout      |     |           | Previous Settin | g Ne | ext Setting |          |
| <ul> <li>Not Configured</li> <li>Enabled</li> <li>Disabled</li> </ul> | Comment:   |     |           |                 |      |             | A<br>A   |
| Options:                                                              |            |     | Help:     |                 |      |             |          |
| Last used server timeou                                               | t <u>8</u> | X V | Last used | server timeout  |      |             | ×        |
|                                                                       |            |     |           |                 | ОК   | Cancel      | Apply    |

HKEY\_LOCAL\_MACHINE\SOFTWARE\Policies\NetIQ\NetIQ Advanced Authentication Framework LastUsedServerTimeout:

- type: REG\_DWORD
- value: 0x0000008 (8)
- description: 8 displays time during which the last Authenticore Server can be used (in hours)

# Lifetime of Notification about Password Reset

The **Lifetime of notification about password reset** policy allows the administrator to setup lifetime of user's notification about user's password reset by administrator.

| 🚂 Lifetime of notifica                                                | ation about pass          | word reset  |                         |                                       |            |                                       |               |       |
|-----------------------------------------------------------------------|---------------------------|-------------|-------------------------|---------------------------------------|------------|---------------------------------------|---------------|-------|
| Lifetime of notific                                                   | ation about passv         | vord reset  |                         | Previous Setti                        | ing        | Next Setting                          |               |       |
| <ul> <li>Not Configured</li> <li>Enabled</li> <li>Disabled</li> </ul> | Comment:<br>Supported on: |             |                         |                                       |            |                                       |               | A P   |
| Options:                                                              |                           |             | Help:                   |                                       |            |                                       |               |       |
| Lifetime of notificatio<br>days):                                     | n about password          | l reset (in | The polic<br>notificati | y allows the adm<br>on about user's p | ninistrato | or to setup lifeti<br>d reset by admi | ime of user's | 5     |
|                                                                       |                           |             |                         |                                       | OK         | Canc                                  | el A          | Apply |

HKEY\_LOCAL\_MACHINE\SOFTWARE\Policies\NetIQ\NetIQ Advanced Authentication Framework **ResetPasswordNotificationLifeTime**:

- type: REG\_DWORD
- value: 0x0000000e (14)
- description: 14 displays lifetime of notification about password reset (in days)

### Linked Logon Behavior

The **Linked logon behavior** policy determines the behavior of a linked logon. The following options are possible:

- Only do linked logon, when the **Next** button is pressed (default). If this option is selected, the system will only try to do a linked logon when a username is entered and the **Next** button is pressed. When pressing a card at any other moment, it will do a normal logon.
- When username is entered, do a linked account logon and if account is not linked, do a normal logon. With this option the system will first try to do a linked logon with the username that is entered and if this fails, it will do a normal logon.
- When username is entered, do a linked logon account logon and if account is not linked fail. With this option the system will first try to do a linked logon with the username that is entered and if this fails, it will fail the authentication. Normal logon is only possible when the username field is empty or the username that belongs to the device is entered.

| 🔙 Linked logon beha                                                                   | vior                      |                                                                                                    |                                                                                                    |                                                                                                    |                                                                                                    |                                                                                                    |        | × |
|---------------------------------------------------------------------------------------|---------------------------|----------------------------------------------------------------------------------------------------|----------------------------------------------------------------------------------------------------|----------------------------------------------------------------------------------------------------|----------------------------------------------------------------------------------------------------|----------------------------------------------------------------------------------------------------|--------|---|
| 📷 Linked logon beh                                                                    | avior                     |                                                                                                    |                                                                                                    | Previous Setting                                                                                                    | Nex                                                                                                    | t Setting                                                                                                    |        |   |
| <ul> <li>Not Configured</li> <li>Enabled</li> <li>Disabled</li> </ul>                 | Comment:<br>Supported on: |                                                                                                    |                                                                                                    |                                                                                                    |                                                                                                    |                                                                                                    | ×<br>× |   |
| Options:                                                                              |                           |                                                                                                    | Help:                                                                                                    |                                                                                                    |                                                                                                    |                                                                                                    |        |   |
| Options:<br>Linked logon behavior<br>Only do linked logon when Next button is pressed |                           | This policy<br>following o<br>Only do lin<br>this option<br>when a use<br>presenting<br>When user<br>account is<br>system will<br>entered an<br>When user<br>account is<br>to do a link<br>fails it will f<br>when the u<br>the device | determinines the<br>options are possibl<br>ked logon when N<br>selected the syste<br>rname is entered d<br>a card at any othe<br>name is entered d<br>not linked do a no<br>first try to do a lir<br>d if this fails it will<br>name is entered d<br>not linked fail: Wit<br>ed logon with the<br>fail the authentical<br>sername field is en<br>is entered. | behavior o<br>e:<br>lext buttor<br>m will only<br>and the Ne<br>er moment<br>o a linked a<br>mal logor<br>ked logon<br>do a norm<br>o a linked a<br>th this opti<br>username<br>tion. Norm<br>mpty or th | of a linked log<br>is pressed (d<br>y try to do a lin<br>ext button is p<br>it will do a no<br>account logor<br>with this op<br>with the user<br>al logon.<br>account logor<br>on the system<br>that is entere<br>al logon is on<br>e username b | on. The<br>efault): With<br>nked logon<br>ressed. When<br>ormal logon.<br>and if<br>otion the<br>name that is<br>and if<br>will first try<br>d and if this<br>ily possible<br>elonging to |        |   |
|                                                                                       |                           |                                                                                                    |                                                                                                    |                                                                                                    | ОК                                                                                                    | Cancel                                                                                                    | Apply  |   |

HKEY\_LOCAL\_MACHINE\SOFTWARE\Policies\NetIQ\NetIQ Advanced Authentication Framework **LinkedLogonBehavior**:

- type: REG\_DWORD
- value: 0x0000000 (0)
- description: 0 means that the policy is enabled

The **Linked logon behavior** policy works currently only for Microsoft Windows Server 2003/ Microsoft Windows Server 2003 R2.

# **Master Server**

The **Master server** policy allows you to specify the list of Master servers to which the Client will connect if there are no Authenticore Servers in the same AD site with the Client or they are not available.

The search for Authenticore Server is preformed in the following way:

- 1. Client goes to the last Authenticore Server, if:
  - Client is in the same AD site as the Authenticore Server
  - Client has authenticated not less than 8 hours ago (it is configured using the <u>Last</u> <u>used server timeout</u> policy)
- 2. Otherwise Client connects to the random Authenticore Server from its AD site.
- 3. If there are no Authenticore Servers in the Client's AD Site or they are not available, Client goes to the Authenticore Server from the Master server list (if the **Master server** is enabled and Authenticore Servers are added to the **Master server list**). Master servers can used no matter in which AD site they are located.
- 4. If Master servers are not available, Client goes to other servers outside its AD site (if the **Forbid the client to go outside its AD site checkbox** is not selected).

It is recommended to configure the policy only for the AD sites with the installed NetIQ Client, but without available Authenticore Servers. Otherwise the Client will try to connect to the random Authenticore Server which can be located geographically far from the Client (in another country, on another continent). It may cause long authentication delay.

The **Forbid the client to go outside its AD site** checkbox can be selected when Master servers are not specified in the policy or are not available:

- If the checkbox is selected, the Client will not try to connect to any other random server.
- If the checkbox is cleared, the Client will go to a random server.

This option can prevent the delays when there is no cache and no connection to any server.

| 💭 Master server                                                              |               |                                                            | _ 🗆 🗙 |
|------------------------------------------------------------------------------|---------------|------------------------------------------------------------|-------|
| Master server                                                                |               | Previous Setting Next Setting                              |       |
| <ul> <li>Not <u>C</u>onfigured</li> <li>Enabled</li> <li>Disabled</li> </ul> | Comment:      |                                                            | ×     |
| <b>.</b>                                                                     | Supported on: |                                                            | ×     |
| Options:                                                                     |               | Help:                                                      |       |
| Master server list                                                           | Show          | Vith this policy you can specify a list of Master Servers. | À     |
|                                                                              |               | OK Cancel                                                  | Apply |

To add an applicable Master server, click the **Show** button. Specify its name and click **OK** to save changes.

| Show ( | Contents           |        |
|--------|--------------------|--------|
| Maste  | er server list     |        |
|        | Value              |        |
|        | name.domain.local  |        |
|        | name2.domain.local |        |
| ▶*     |                    |        |
|        |                    |        |
|        |                    |        |
|        |                    |        |
|        |                    |        |
|        |                    |        |
|        |                    |        |
|        | OF                 | Cancel |

😵 It is required to specify the DNS name of an applicable server, not its IP address.

HKEY\_LOCAL\_MACHINE\SOFTWARE\Policies\NetIQ\NetIQ Advanced Authentication Framework **MasterServers**:

- type: REG\_DWORD
- value: 0x0000001 (1)
- description: 1 means that the policy is enabled

HKEY\_LOCAL\_MACHINE\SOFTWARE\Policies\NetIQ\NetIQ Advanced Authentication Framework\MasterServerList

**1**:

- type: REG\_SZ
- value: name.domain.local
- description: name.domain.local displays the name of the first Master server on the list

**2**:

- type: REG\_SZ
- value: name2.domain.local
- description: name.domain.local displays the name of the second Master server on the list

#### Tap and Go

The **Tap and Go** policy allows the user just to tap the card on the reader and provide the PIN instead of leaving the card on the reader. When tapping the card for the second time, the action configured in the "Interactive Logon Smart card removal behavior" group policy object will be used.

| 💭 Tap and Go                                                          |               |                                                                                                    |
|-----------------------------------------------------------------------|---------------|----------------------------------------------------------------------------------------------------|
| Tap and Go                                                            |               | Previous Setting <u>N</u> ext Setting                                                                                                    |
| <ul> <li>○ Not <u>C</u>onfigured</li> <li>○ <u>E</u>nabled</li> </ul> | Comment:      |                                                                                                    |
| O <u>D</u> isabled                                                    | Supported on: |                                                                                                    |
| Options:                                                              |               | Help:                                                                                                    |
|                                                                       |               | When enabled this GPO allows full Tap and Go functionality.<br>Instead of leaving the card on the reader it now is possible to just<br>tap the card on the reader and provide the PIN. When tapping the<br>card for the second time the action configured in the "Interactive<br>Logon" Smart card removal behaviour" GPO will be used. |
|                                                                       |               | OK Cancel <u>A</u> pply                                                                                                    |

HKEY\_LOCAL\_MACHINE\SOFTWARE\Policies\NetIQ\NetIQ Advanced Authentication Framework **TapAndGo**:

- type: REG\_DWORD
- value: 0x0000001 (1)
- description: 1 means that the policy is enabled

If the policy is not configured or is disabled, user cannot take the card from the reader until the Logon process is finished.

"Use Current Settings as Defaults" Option Management for PC Unlocking

The **"Use current settings as defaults" option management for PC unlocking** policy allows you to manage the **Use current settings as defaults** option in the **Unlock Computer** window.

The policy provides you with the following options:

- a. force current logon settings as defaults regardless of users' wishes;
- b. disable the Use current settings as defaults option regardless of users' wishes;
- c. let users set the current logon settings as defaults if they wish to.

| 💭 "Use current setti                            | ngs as defaults"          | option managen | nent for PC unlocking                                                                                                    |                                                                                                    |                                                                                                    |
|-------------------------------------------------|---------------------------|----------------|----------------------------------------------------------------------------------------------------|----------------------------------------------------------------------------------------------------|----------------------------------------------------------------------------------------------------|
| "Use current settin                             | ngs as defaults" o        | ption manageme | nt for PC unlocking                                                                                                    | Previous Setting                                                                                                    | <u>N</u> ext Setting                                                                                                    |
| C Not <u>C</u> onfigured<br>Enabled<br>Disabled | Comment:<br>Supported on: |                |                                                                                                    |                                                                                                    | A<br>A<br>A                                                                                                    |
| Options:                                        |                           |                | Help:                                                                                                    |                                                                                                    |                                                                                                    |
|                                                 |                           |                | The policy provides t<br>(a) make the current<br>choice (If the policy i<br>default" checkbox in<br>and cannot be cleare<br>(b) prevent users froi<br>(If the policy is disab<br>checkbox in the "Unl<br>cannot be selected b<br>(c)leave making the<br>(If the policy is not c<br>default" checkbox in<br>selected and cleared | the administrator with<br>logon settings defau<br>is enabled, the "Use of<br>the "Unlock Computed<br>by users);<br>m making the current<br>ock Computer" wind<br>y users);<br>current logon setting<br>onfigured, the "Use of<br>the "Unlock Computed<br>by users. | h the following options:<br>It regardless of users'<br>surrent settings as<br>ter" window is selected<br>t logon settings default<br>settings as default"<br>low is cleared and<br>is default to users' choice<br>urrent settings as<br>ter" window can be |
|                                                 |                           |                |                                                                                                    | ОК                                                                                                    | Cancel <u>A</u> pply                                                                                                    |

If the policy is enabled, the **Use current settings as defaults** option is always enabled and cannot be canceled by users.

HKEY\_LOCAL\_MACHINE\SOFTWARE\Policies\NetIQ\NetIQ Advanced Authentication Framework **GinaCurrentAsDefaultUnlock**:

- type: REG\_DWORD
- value: 0x0000001 (1)
- description: 1 means that the policy is enabled

If the policy is disabled, the **Use current settings as defaults** option is always disabled and cannot be selected by users.

If the policy is not configured, the **Use current settings as defaults** option is enabled and can be selected or canceled by users.

## "Use Current Settings as Defaults" Option Management

The **"Use current settings as defaults" option management** policy allows you to manage the **Use current settings as defaults** option in the **Logon** window.

The policy provides you with the following options:

- a. force current logon settings as defaults regardless of users' wishes
- b. disable the **Use current settings as defaults** option regardless of users' wishes
- c. let users set the current logon settings as defaults if they wish to

| 💭 "Use current setti                                                                             | ngs as defaults" (        | option managem  | ient                                                                                                    |                                                                                                    |                                                                                                    |                                                                                                    |                                                                                                    | × |
|--------------------------------------------------------------------------------------------------|---------------------------|-----------------|----------------------------------------------------------------------------------------------------|----------------------------------------------------------------------------------------------------|----------------------------------------------------------------------------------------------------|----------------------------------------------------------------------------------------------------|----------------------------------------------------------------------------------------------------|---|
| "Use current setti                                                                               | ngs as defaults" or       | otion managemer | nt                                                                                                    | Previous Setting                                                                                                    | <u>N</u> ext S                                                                                                    | Setting                                                                                                    |                                                                                                    |   |
| <ul> <li>○ Not <u>C</u>onfigured</li> <li>○ <u>E</u>nabled</li> <li>○ <u>D</u>isabled</li> </ul> | Comment:<br>Supported on: |                 |                                                                                                    |                                                                                                    |                                                                                                    |                                                                                                    | ×                                                                                                    | [ |
| Options:                                                                                         |                           |                 | Help:                                                                                                    |                                                                                                    |                                                                                                    |                                                                                                    |                                                                                                    |   |
|                                                                                                  |                           |                 | The policy<br>(a) make t<br>choice (If i<br>default" cl<br>cleared by<br>(b) preven<br>(If the poli<br>checkbox<br>by users);<br>(c)leave m<br>(If the poli<br>default" cl<br>cleared by | provides the admir<br>he current logon set<br>the policy is enabled<br>neckbox in the logor<br>users);<br>t users from making<br>cy is disabled, the "l<br>in the logon windov<br>aking the current lo<br>cy is not configured<br>neckbox in the logor<br>users. | istrator wit<br>tings defau<br>I, the "Use on<br>window is<br>the current<br>Use current<br>v is cleared<br>I, the "Use of<br>n window of | h the followi<br>ult regardless<br>current settir<br>s selected an<br>it logon setti<br>settings as c<br>and cannot<br>gs default to<br>current settin<br>an be selected | ing options:<br>of users'<br>igs as<br>d cannot be<br>ngs default<br>lefault"<br>be selected<br>users' choice<br>igs as<br>ed and |   |
|                                                                                                  |                           |                 |                                                                                                    |                                                                                                    | ОК                                                                                                    | Cancel                                                                                                    | Apply                                                                                                    |   |

# HKEY\_LOCAL\_MACHINE\SOFTWARE\Policies\NetIQ\NetIQ Advanced Authentication Framework **GinaCurrentAsDefault**:

- type: REG\_DWORD
- value: 0x0000001 (1)
- description: 1 means that the policy is enabled
If the policy is enabled, the **Use current settings as defaults** option is always enabled and cannot be canceled by users.

If the policy is disabled, the **Use current settings as defaults** option is always disabled and cannot be selected by users.

If the policy is not configured, the **Use current settings as defaults** option is enabled and can be selected or canceled by users.

## Web Service Client Timeouts

The Web service client timeouts policy allows you to set the timeout value for Web Service(s).

| 💭 Web service client                                  | timeouts                  |          |                         |            |           |        |
|-------------------------------------------------------|---------------------------|----------|-------------------------|------------|-----------|--------|
| Web service client                                    | t timeouts                |          | Previous S              | etting Nex | t Setting |        |
| C Not Configured<br>C Enabled<br>C Disabled           | Comment:<br>Supported on: |          |                         |            |           | ×<br>× |
| Options:                                              |                           |          | Help:                   |            |           |        |
| Web service client tim<br>Web service client con<br>5 | nnection timeout:         | <u>*</u> | Web service client time | outs       |           | ×      |
|                                                       |                           |          |                         | ОК         | Cancel    | Apply  |

It is recommended to install Web Service on every Authenticore Server. If several Web Services are installed, the timeout should be set on the basis of 30 seconds of timeout per Web Service (it means that 90 seconds of timeout should be set for 3 Web Services) but not less than 60 seconds.

HKEY\_ LOCAL\_ MACHINE\SOFTWARE\ (WowPolicies\ NetIQ \ NetIQ Advanced Authentication Framework

### WebServiceClientConnectionTimeout:

- type: REG\_DWORD
- value: 0x0000005 (5)

 description: 5 displays duration of connection timeout to one Web Service (in seconds). If Web Service does not respond within 5 seconds, connection to another Web Service in the queue will be established.

#### WebServiceClientTimeout:

- type: REG\_DWORD
- value: 0x000003c (60)
- description: 60 displays duration of general connection timeout to Web Service(s) (in seconds).

## **Repository Policies**

The **Repository** section includes policies that allow you not to extend Active Directory Scheme.

It includes:

- ADAM settings
- Enable Novell support
- <u>Repository</u>

## ADAM Settings

The **ADAM settings** policy allows you to configure if ADAM/AD-LDS is used as repository.

| 💭 ADAM Settings        |               |                                                  |          |
|------------------------|---------------|--------------------------------------------------|----------|
| ADAM Settings          |               | Previous Setting Next Setting                    |          |
| C Not Configured       | Comment:      |                                                  | <u>^</u> |
| Enabled                |               |                                                  |          |
| C Disabled             | Supported on: |                                                  |          |
|                        | supported on: |                                                  | <u> </u> |
| Options:               | ,             | Help:                                            |          |
| LDAP path to root elem | nent          | Configue if ADAM / AD-LDS is used as repository. | <u>_</u> |
| CN=NAAF                |               |                                                  |          |
| ADAM servers port nur  | mber 50000 👘  |                                                  | •        |
|                        |               | OK Cancel                                        | Apply    |

HKEY\_LOCAL\_MACHINE\SOFTWARE\Policies\NetIQ\NetIQ Advanced Authentication Framework **Port**:

- type: REG\_DWORD
- value: 0x0000c350 (50000)
- description: 50000 displays ADAM server port number

#### RootPath:

- type: REG\_SZ
- value: CN=NAAF
- description: CN=NAAF is a LDAP path to root element

## Enable Novell Support

The **Enable Novell Support** policy allows you to activate the support mode of Novell Domain Services for Windows for the case if you are using Active Directory Lightweight Directory Services for NetIQ data storage in domain based on Novell eDirectory.

After applying the policy the domain root binds to the NetIQ settings.

If you decide not to apply this policy, the NetIQ will not work properly, - you will have a problem with 1-N authentication.

HKEY\_LOCAL\_MACHINE\SOFTWARE\Policies\NetIQ\NetIQ Advanced Authentication Framework\Repository

## NovellSupportEnabled:

- type: REG\_DWORD
- value: 0x0000001 (1)
- description: 1 means that the policy is enabled

#### Repository

The **Repository** policy allows you to choose whether to use native Active Directory or ADAM/AD-LDS as NetIQ repository.

| 💭 Repository                     |               |                                                                                                    |
|----------------------------------|---------------|----------------------------------------------------------------------------------------------------|
| Repository                       |               | Previous Setting Next Setting                                                                                                    |
| C Not Configured                 | Comment:      | <u> </u>                                                                                                    |
| C Disabled                       | Supported on: | <u></u>                                                                                                    |
|                                  | supported on. |                                                                                                    |
| Options:                         |               | Help:                                                                                                    |
| Repository Type<br>ADAM instance |               | Choose to use native Active Directory or ADAM / AD-LDS as the<br>NetlQ repository. When Native Directory is used and the schema is<br>not extended please configure the AD Settings GPO<br>(AAA_REPOSITORY_AD.adm). If ADAM is choosen make sure the<br>ADAM Settings GPO (AAA_REPOSITORY_ADAM.adm) is also<br>configured. |
|                                  |               | OK Cancel Apply                                                                                                    |

When **Native Directory** is used and the schema is not extended please configure the AD Settings GPO (**NAAM\_REPOSITORY\_AD.admx**).

If **ADAM** is chosen, make sure the ADAM Settings GPO (**NAAF\_REPOSITORY\_ADAM.admx**) is also configured.

HKEY\_ LOCAL\_ MACHINE\SOFTWARE\Policies\ NetIQ \ NetIQ Advanced Authentication Framework\Repository **Type**:

- type: REG\_DWORD
- value: 0x0000002 (2)
- description: 2 means that ADAM instance is chosen

## UI Look & Feel Policies

The **UI Look & Feel** section includes policies designed for terminal clients. The **UI Look &** Feel section is located in Group Policy Management Editor under User Configuration -> Policies -> Administrative Templates: Policy definitions -> NetIQ Advanced Authentication Framework.

It includes:

- Show cache messages
- Show OSD

### Show Cache Messages

When the **Show cache messages** policy is disabled, the message on a workstation that caching is enabled or disabled will not be shown.

| 🔙 Show cache messa                                                    | ages                      |  |                                                 |                                             |                          |                             | _                                |         |
|-----------------------------------------------------------------------|---------------------------|--|-------------------------------------------------|---------------------------------------------|--------------------------|-----------------------------|----------------------------------|---------|
| Show cache messages                                                   |                           |  | F                                               | revious Setting                             | g Ne                     | xt Setting                  | ]                                |         |
| <ul> <li>Not Configured</li> <li>Enabled</li> <li>Disabled</li> </ul> | Comment:<br>Supported on: |  |                                                 |                                             |                          |                             |                                  | A P A P |
| Options:                                                              |                           |  | Help:                                           |                                             |                          |                             |                                  |         |
|                                                                       |                           |  | When this po<br>caching is en<br>policy is Enab | licy is disabled<br>abled or disabl<br>led. | the messa<br>ed will not | ge on a worl<br>be shown. E | kstation that<br>by default this |         |
|                                                                       |                           |  |                                                 |                                             | OK                       | Cancel                      | App                              | y       |

By default this policy is enabled.

HKEY\_CURRENT\_USER\Software\Policies\NetIQ\NetIQ Advanced Authentication **ShowCacheMessages**:

- type: REG\_DWORD
- value: 0x0000001 (1)
- description: 1 means that the policy is enabled

### Show OSD Num Pad

When enabled this policy provides an **On Screen Keyboard** option during logging on. It is designed for keyboard-less terminals.

| 💭 Show OSD Num pa        | d             |   |                          |                     |           |                |                       |              |          |
|--------------------------|---------------|---|--------------------------|---------------------|-----------|----------------|-----------------------|--------------|----------|
| 🔚 Show OSD Num p         | ad            |   |                          | <u>P</u> revious Se | etting    | <u>N</u> ext S | Setting               |              |          |
| O Not <u>C</u> onfigured | Comment:      |   |                          |                     |           |                |                       |              | <u> </u> |
| • Enabled                |               |   |                          |                     |           |                |                       |              |          |
| O <u>D</u> isabled       | Supported on: |   |                          |                     |           |                |                       |              |          |
|                          | supported on  |   |                          |                     |           |                |                       |              |          |
| Options:                 |               | , | Help:                    |                     |           |                |                       |              |          |
|                          |               |   | When enal<br>login. Desi | oled this GPO       | will show | v an On S      | Screen Keyl<br>board. | board during |          |
|                          |               |   |                          |                     | OK        |                | Cancel                | Apply        |          |

HKEY\_CURRENT\_USER\Software\Policies\NetIQ\NetIQ Advanced Authentication Framework **OSDNumPadEnabled**:

- type: REG\_DWORD
- value: 0x0000001 (1)
- description: 1 means that the policy is enabled

# Index

A

Account 22, 26 Active Directory 7, 76, 79 Administrator 1 Authentication 1, 4-5, 10-11, 13, 15, 17-20, 22-25, 28, 32-35, 37-41, 44, 46, 49-50, 52-53, 55-57, 59-60, 62-63, 65, 68-70, 72, 74, 77-79, 81-83 Authenticator 4-5, 9-10, 52 Authenticore server 10

С

D

Е

G

L

Caching 15, 19 Card 27, 43 Client 5, 19, 21, 41-42, 49-50, 60-61, 66, 74 Client Tray 6, 47, 53 Connection 55 Credential providers 5, 9, 11

Default 5, 9, 13 Device 58, 60 Dial-up 6, 47, 55 Domain 7, 28, 51, 78

Event Log 5, 30

Generate 5, 17 GINA 6, 47, 50

List 15, 21 Logo 6, 47-48, 50 Logon 4, 6, 54-55, 64, 69, 72

Μ

Microsoft Windows Server 2003 65 Microsoft Windows Server 2008 8 Network 6, 36 Notification 63

Password 5, 9, 17, 21, 25, 34 PIN 5, 9, 15, 20, 27-28, 36, 69 Policy 1, 4, 8, 81

Remove 18 RTE 44, 60

R

Ν

Ρ

S

Screen 7, 83 Security 5, 8-9, 13 Server 7, 21, 31, 36, 40-41, 45, 61, 65, 74 Settings 11, 45, 54, 70, 72, 77, 79 Software 82-83 Support 78 System 57

U

User 35,81

W

Window 57 Windows 6, 8, 11, 46, 50, 53, 58 Windows Vista 48 Workstation 6, 47